République Algérienne Démocratique et Populaire Ministère de l'Enseignement Supérieur et de la Recherche Scientifique

> Université A/Mira de Béjaïa Faculté des Sciences Exactes Département d'Informatique

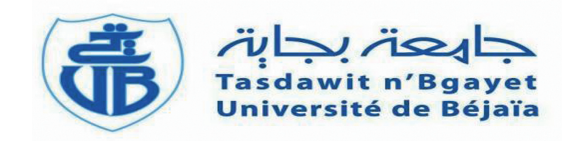

Mémoire de fine cycle en vue l'obtention du diplome de Master Professionnel en Informatique

Option

Administration et Sécurité des Réseaux

Thème

Techniques de Sécurité pour les Réseaux Locaux d'Entreprise

Cas "Amimer Energie"

Présenté par

M<sup>lle</sup> MERAD Kenza M<sup>r</sup> MERNACHE Razik

Encadré par  $M^r AMAD$  Mourad

Soutenu devant le jury composé de :

Président M<sup>r</sup> KHENOUS Lachemi

Examinateur M<sup>r</sup> BOUDRIES Abdelmalek

Examinateur M<sup>me</sup> MAMERI Karima

Promotion 2014/2015

# Remerciements

Nos remerciements vont à Dieu le tout puissant qui nous a donné le courage et la volonté pour réaliser ce modeste travail.

Nous tenons à remercier vivement **Mr AMAD Mourad**, pour nous avoir honoré par son encadrement, pour sa disponibilité, ses orientations, ses precieux conseils et ses encouragements qui nous ont permis de mener à bien ce travail.

Nous tenons à remercier vivement **Mr SEBKHI Lyes**, pour nous avoir honoré par son encadrement durant notre période de stage au sein de l'entreprise Amimer Energie.

Nous tenons à remercier les membres de jury pour nous avoir fait l'honneur d'examiner et d'évaluer notre travail.

Un merci particulier à nos parents, pour leur amour, leur sacrifices et leur patience.

Un énorme merci à nos familles et amis pour leurs éternel soutient et la confiance qu'ils ont en nos capacité.

# $D\acute{e}dicaces$

Nous dédions ce modeste travail à :

A nos chers parents auxquels nous devons toutes nos reconnaissances;

 $\mathbf{A}$  nos frères et sœurs;

A nos familles sans exception;

 $\mathbf{A}$  tous nos chers amis;

 ${\bf A}$  tous ceux qui nous ont apporté de l'aide.

# \_\_\_\_\_TABLE DES MATIÈRES

| Ta       | able  | les Matières                                           | i            |
|----------|-------|--------------------------------------------------------|--------------|
| Li       | ste d | es tableaux                                            | $\mathbf{v}$ |
| Ta       | able  | les figures                                            | vi           |
| Li       | ste d | es abréviations                                        | ix           |
| In       | trod  | action Générale                                        | 1            |
| 1        | Org   | anisme d'accueil                                       | 3            |
|          | 1.1   | Introduction                                           | 3            |
|          | 1.2   | Présentation de l'entreprise                           | 3            |
|          |       | 1.2.1 Historique sur l'entreprise AMIMER ENERGIE       | 3            |
|          |       | 1.2.2 Missions                                         | 3            |
|          |       | 1.2.3 Ambitions                                        | 4            |
|          | 1.3   | Etude du réseau de l'entreprise                        | 4            |
|          |       | 1.3.1 Equipements physiques                            | 4            |
|          |       | 1.3.2 Equipements logiciels                            | 5            |
|          |       | 1.3.3 L'Architecture générale de réseau Amimer énergie | 6            |
|          | 1.4   | Problématique de l'entreprise                          | 7            |
|          | 1.5   | Conclusion                                             | 7            |
| <b>2</b> | Inst  | allation et Configuration d'un Réseau Local            | 8            |
|          | 2.1   | Introduction                                           | 8            |
|          | 2.2   | Généralité sur les Réseaux                             | 8            |
|          |       | 2.2.1 Réseaux Informatiques                            | 8            |

|   | 2.2.2 Types des Réseaux |                          |                                                                                                    |           |  |
|---|-------------------------|--------------------------|----------------------------------------------------------------------------------------------------|-----------|--|
|   |                         | 2.2.3                    | Description du modèle de référence OSI                                                                                                    | 10        |  |
|   | 2.3                     | lation d'un réseau local | 11                                                                                                    |           |  |
|   |                         | 2.3.1                    | Topologie logique                                                                                                    | 11        |  |
|   |                         |                          | 2.3.1.1 Architecture des réseaux                                                                                                    | 12        |  |
|   |                         |                          | 2.3.1.2 Choix de la topologie $\ldots$ $\ldots$ $\ldots$ $\ldots$ $\ldots$ $\ldots$ $\ldots$ $\ldots$ $\ldots$                                                                                                    | 13        |  |
|   |                         | 2.3.2                    | Topologie physique                                                                                                    | 14        |  |
|   |                         |                          | 2.3.2.1 Equipements de transmission                                                                                                    | 14        |  |
|   |                         |                          | 2.3.2.2 Supports de transmission                                                                                                    | 17        |  |
|   | 2.4                     | Config                   | guration d'un réseau local                                                                                                    | 20        |  |
|   |                         | 2.4.1                    | Généralité sur l'adressage IP                                                                                                    | 20        |  |
|   |                         | 2.4.2                    | Etapes de configuration d'un réseau local sous le Windows XP $\hfill \hfill \h$ | 21        |  |
|   | 2.5                     | Conclu                   | usion                                                                                                    | 26        |  |
| 3 | Séc                     | urité d                  | les réseaux locaux                                                                                                    | <b>27</b> |  |
|   | 3.1                     | Introd                   | luction                                                                                                    | 27        |  |
|   | 3.2                     | Génér                    | alités sur la sécurité dans un réseau                                                                                                    | 27        |  |
|   |                         | 3.2.1                    | Service de sécurité                                                                                                    | 27        |  |
|   |                         | 3.2.2                    | Attaques                                                                                                    | 28        |  |
|   |                         |                          | 3.2.2.1 Attaque par inondation                                                                                                    | 28        |  |
|   |                         |                          | 3.2.2.2 Attaque "main in the middle" sur le chiffrement SSL                                                                                                    | 29        |  |
|   |                         |                          | 3.2.2.3 Attaque ARP Spoofing                                                                                                    | 30        |  |
|   | 3.3                     | Techn                    | iques de sécurité dans un réseau local                                                                                                    | 31        |  |
|   |                         | 3.3.1                    | Pare-feu et DMZ                                                                                                    | 31        |  |
|   |                         |                          | 3.3.1.1 Pare-feu                                                                                                    | 31        |  |
|   |                         |                          | 3.3.1.2 DMZ (Délimitarised Zone) $\ldots \ldots \ldots \ldots \ldots \ldots \ldots$                                                                                                    | 33        |  |
|   |                         | 3.3.2                    | VLAN                                                                                                    | 34        |  |
|   |                         |                          | 3.3.2.1 Avantage des VLANs                                                                                                    | 34        |  |
|   |                         |                          | 3.3.2.2 Type des VLANs                                                                                                    | 35        |  |
|   |                         | 3.3.3                    | VPN                                                                                                    | 35        |  |
|   |                         |                          | 3.3.3.1 Mode de fonctionnement des VPNs d'entreprise                                                                                                    | 35        |  |
|   |                         |                          | 3.3.3.2 Avantages et inconvénients des VPNs d'entreprise                                                                                                    | 36        |  |
|   |                         |                          | 3.3.3.3 Type de VPN                                                                                                    | 37        |  |
|   |                         |                          | 3.3.3.4 Protocoles utilisés par les VPNs                                                                                                    | 38        |  |
|   |                         |                          | $3.3.3.5  \text{IPsec}  \dots  \dots  \dots  \dots  \dots  \dots  \dots  \dots  \dots  $                                                                                                    | 39        |  |
|   |                         |                          | 3.3.3.6 Gestion de clés dans une session IPsec                                                                                                    | 44        |  |
|   | 3.4                     | Concl                    | usion                                                                                                    | 45        |  |

| 4                                               | Réa                                                  | alisation 46                               |                                           |      |  |  |  |
|-------------------------------------------------|------------------------------------------------------|--------------------------------------------|-------------------------------------------|------|--|--|--|
|                                                 | 4.1                                                  | 4.1 Introduction                           |                                           |      |  |  |  |
|                                                 | 4.2                                                  | Présentation de l'environnement du travail |                                           |      |  |  |  |
|                                                 |                                                      | 4.2.1 GNS3 (Graphical Network Simulator 3) |                                           |      |  |  |  |
|                                                 |                                                      | 4.2.2                                      | Virtuel box                               | 46   |  |  |  |
|                                                 | 4.3                                                  | Etude du réseau existant                   |                                           |      |  |  |  |
|                                                 |                                                      | 4.3.1                                      | Présentation des équipements à configurer | 47   |  |  |  |
|                                                 |                                                      | 4.3.2                                      | Simulation de l'architecture existante    | 47   |  |  |  |
|                                                 |                                                      |                                            | 4.3.2.1 Windows server 2008               | 48   |  |  |  |
|                                                 |                                                      |                                            | 4.3.2.2 Windows 7                         | 51   |  |  |  |
|                                                 | 4.4                                                  | 4 Analyse critique                         |                                           |      |  |  |  |
|                                                 | 4.5 Solution proposée                                |                                            |                                           |      |  |  |  |
| 4.5.1 Présentation des équipements à configurer |                                                      |                                            |                                           |      |  |  |  |
|                                                 |                                                      | 4.5.2                                      | Présetation de l'architecture proposée    | 52   |  |  |  |
|                                                 |                                                      |                                            | 4.5.2.1 VPN                               | 53   |  |  |  |
|                                                 |                                                      |                                            | 4.5.2.2 VLAN                              | 55   |  |  |  |
|                                                 |                                                      |                                            | 4.5.2.3 Configuration du pare-feu         | 57   |  |  |  |
|                                                 |                                                      |                                            | 4.5.2.4 Configuration du service web      | 57   |  |  |  |
|                                                 | 4.5.2.5 Configuration de l'autorité de certification |                                            |                                           |      |  |  |  |
|                                                 | 4.6                                                  | Conclu                                     | asion                                     | 59   |  |  |  |
| Co                                              | onclu                                                | ision G                                    | énérale                                   | 60   |  |  |  |
| Bi                                              | bliog                                                | graphie                                    |                                           | viii |  |  |  |

# LISTE DES TABLEAUX

| 2.1 | Comparaisons entre les différents architecteurs | 13 |
|-----|-------------------------------------------------|----|
| 2.2 | comparaison entre les types de câble            | 20 |

# \_\_\_\_\_ TABLE DES FIGURES

| 1.1  | Architecture du réseau local Amimer Energie. | 6  |
|------|----------------------------------------------|----|
| 2.1  | Réseau métropolitain ( <b>MAN</b> )          | 9  |
| 2.2  | Réseau étendu ( $WAN$ )                      | 10 |
| 2.3  | Modèle de référence OSI                      | 10 |
| 2.4  | Topologie en bus.                            | 11 |
| 2.5  | Topologie en anneau.                         | 12 |
| 2.6  | Topologie en étoile                          | 12 |
| 2.7  | Réseaux poste à poste.                       | 12 |
| 2.8  | Réseaux client/serveur.                      | 13 |
| 2.9  | Carte réseau.                                | 14 |
| 2.10 | Concentrateur.                               | 14 |
| 2.11 | Commutateur ( <i>switch</i> )                | 15 |
| 2.12 | Pont                                         | 15 |
| 2.13 | Passerelle                                   | 15 |
| 2.14 | Routeur                                      | 16 |
| 2.15 | Répéteur                                     | 16 |
| 2.16 | Modem externe                                | 17 |
| 2.17 | Modem interne                                | 17 |
| 2.18 | Câble coaxial                                | 17 |
| 2.19 | Connecteur câble de coaxial                  | 18 |
| 2.20 | Paire torsadée non blindée                   | 18 |
| 2.21 | Câble à paire torsadée blindé                | 18 |
| 2.22 | Connecteur RJ45                              | 19 |
| 2.23 | Fibre optique.                               | 19 |

| 2.24 | Connexions réseau.                                                 | 22 |
|------|--------------------------------------------------------------------|----|
| 2.25 | Propriétés de connexions au réseau local                           | 22 |
| 2.26 | Sélection du type de composant réseau                              | 23 |
| 2.27 | Propriétés de protocole internet ( $TCP/IP$ )                      | 23 |
| 2.28 | Paramètre TCP/IP avancés                                           | 24 |
| 2.29 | Réseau fonctionne bien (ping avec cmd)                             | 25 |
| 2.30 | Réseau ne fonctionne pas bien ( <i>ping avec cmd</i> )             | 25 |
| 2.31 | Propriétés système.                                                | 26 |
| 2.32 | Modification du nom d'ordinateur.                                  | 26 |
| 3.1  | Ouverture d'une session TCP.                                       | 29 |
| 3.2  | Attaque ARP spoofing                                               | 30 |
| 3.3  | Firewall.                                                          | 31 |
| 3.4  | Pare-feu                                                           | 32 |
| 3.5  | DMZ et Firewall.                                                   | 33 |
| 3.6  | Mode de fonctionnement d'un réseau VPN                             | 36 |
| 3.7  | VPN site à site                                                    | 37 |
| 3.8  | VPN poste à site                                                   | 37 |
| 3.9  | Entête IPsec avec les deux modes transport et tunnel               | 40 |
| 3.10 | Entête AH dans un paquet véhiculé en mode tunnel                   | 40 |
| 3.11 | En-tête AH                                                         | 41 |
| 3.12 | En-tête ESP dans un paquet véhiculé en mode tunnel                 | 41 |
| 3.13 | En-téte ESP                                                        | 42 |
| 3.14 | Eléments mis en jeu dans une session IPsec.                        | 43 |
| 4.1  | vérification de la configuration du NAT.                           | 47 |
| 4.2  | Architecture du réseau existante                                   | 48 |
| 4.3  | Windows server 2008                                                | 48 |
| 4.4  | Service active directory                                           | 49 |
| 4.5  | Service DNS                                                        | 49 |
| 4.6  | GPO                                                                | 50 |
| 4.7  | DHCP                                                               | 50 |
| 4.8  | Jointure du domaine « amimer.loc »                                 | 51 |
| 4.9  | Restriction spécifier par l'administrateur au l'utilisateur « mk » | 51 |
| 4.10 | Architecture proposée.                                             | 53 |
| 4.11 | Tunnel VPN entre les deux sites.                                   | 53 |
| 4.12 | Ping entre les deux sites                                          | 54 |
| 4.13 | Informations router par le VPN                                     | 54 |

| 4.14 | Nom de map VPN                             | 54 |
|------|--------------------------------------------|----|
| 4.15 | Opération ISAKMP.                          | 55 |
| 4.16 | Emplacement des vlan.                      | 55 |
| 4.17 | Vérification de la création des VLANs      | 56 |
| 4.18 | Vérification de la création de VTP server. | 56 |
| 4.19 | Vérification de la création de VTP client  | 56 |
| 4.20 | Interface du pare-feu                      | 57 |
| 4.21 | Serveur web                                | 57 |
| 4.22 | Autorité de certificat amimer-CA           | 58 |
| 4.23 | Certificat délivré.                        | 58 |

# LISTE DES ABRÉVIATIONS

| Acronym | Signification                                                                                                    |
|---------|----------------------------------------------------------------------------------------------------|
| ACL     | Access Control List                                                                                                    |
| ACK     | <b>ACK</b> nowledgment (Acquittement)                                                                                                    |
| ADTP    | Administration de la Direction des Traveaux Publiques                                                                                                    |
| AFAQ    | $ \mathbf{A} \mathrm{ssociation} \ \mathbf{F} \mathrm{rançaise} \ \mathrm{pour} \ \mathrm{l}^{\mathbf{X}} \mathbf{S} \mathrm{surance} \ \mathrm{de} \ \mathrm{la} \ \mathbf{Q} \mathrm{ualit\acute{e}} $ |
| AFNOR   | Association Française de $\mathbf{NOR}$ malisation                                                                                                    |
| AH      | $\mathbf{A}$ uthentication $\mathbf{H}$ eader                                                                                                    |
| ARP     | $\mathbf{A}$ ddress $\mathbf{R}$ esolution $\mathbf{P}$ rotocole                                                                                                    |
| BNC     | $\mathbf{B} \text{ayonet } \mathbf{N} \text{eill-} \mathbf{C} \text{oncelman}$                                                                                                    |
| CD-ROM  | Compact Disc - Read Only Memory                                                                                                    |
| 3DES    | Triple Data Encryption Standard                                                                                                    |
| DES     | Data Encryption Standard                                                                                                    |
| DG      | Direction Générale                                                                                                    |
| DHCP    | Dyanmic Host Control Protocol                                                                                                    |
| DMZ     | $\mathbf{D}$ é-Militarized $\mathbf{Z}$ one                                                                                                    |
| DNS     |                                                                                                    |
| DSS     | Direction de la Sécurité Sociale                                                                                                    |
| ESP     | Encapsulating Security Payload                                                                                                    |
| FTP     | File Transfer Protocol                                                                                                    |

| $\mathbf{FW}$                                 | ${f F}$ ire ${f W}$ all                                                                                                    |  |  |  |
|-----------------------------------------------|----------------------------------------------------------------------------------------------------|--|--|--|
| GNS3                                          | Graphical Network Simulator 3                                                                                                    |  |  |  |
| GPO Group Policiy Objects                     |                                                                                                    |  |  |  |
| HMAC                                          | keyed-Hash Message Authentication Code                                                                                                    |  |  |  |
| HTTP                                          | $\mathbf{H} \mathbf{y} \mathbf{p} \mathbf{e} \mathbf{T} \mathbf{e} \mathbf{x} \mathbf{t} \mathbf{T} \mathbf{r} \mathbf{a} \mathbf{n} \mathbf{s} \mathbf{f} \mathbf{e} \mathbf{r} \mathbf{P} \mathbf{r} \mathbf{o} \mathbf{t} \mathbf{o} \mathbf{c} \mathbf{o} \mathbf{l}$                                                                                                    |  |  |  |
| HTTPS                                         | $\mathbf{H} \mathbf{y} \mathbf{p} \mathbf{r} \mathbf{T} \mathbf{e} \mathbf{x} \mathbf{t} \mathbf{T} \mathbf{r} \mathbf{a} \mathbf{n} \mathbf{s} \mathbf{f} \mathbf{e} \mathbf{r} \mathbf{P} \mathbf{r} \mathbf{o} \mathbf{t} \mathbf{o} \mathbf{c} \mathbf{o} \mathbf{l} \mathbf{S} \mathbf{e} \mathbf{c} \mathbf{u} \mathbf{r} \mathbf{e} \mathbf{s} \mathbf{o} \mathbf{c} \mathbf{k} \mathbf{e} \mathbf{t} \mathbf{s}$ |  |  |  |
| IDEA                                          | International Data Encryption Algorithm                                                                                                    |  |  |  |
| IETF                                          | Internet Engineering Task Force                                                                                                    |  |  |  |
| IIS                                           | Internet Information Services                                                                                                    |  |  |  |
| IKE                                           | Internet Key Echange                                                                                                    |  |  |  |
| IP                                            | Internet Protocole                                                                                                    |  |  |  |
| IPSec                                         | Internet Protocole Sécurité                                                                                                    |  |  |  |
| IPv4                                          | Internet Protocole Version 4                                                                                                    |  |  |  |
| ISAKMPSA                                      | Internet Security Association and Key Management Protocol Security                                                                                                    |  |  |  |
|                                               | Associations                                                                                                    |  |  |  |
| ISO                                           | International Standardization Organization                                                                                                    |  |  |  |
| L2TP                                          | Layer 2 Tunneling Protocol                                                                                                    |  |  |  |
| LAN                                           | Local Area Network                                                                                                    |  |  |  |
| LAC                                           | Layer 2 Tunneling Protocol Access Concentrator                                                                                                    |  |  |  |
| LNS Layer 2 Tunneling Protocol Network Server |                                                                                                    |  |  |  |
| MAC                                           | $\mathbf{M}\mathbf{e}\mathrm{dium}\ \mathbf{A}\mathrm{ccess}\ \mathbf{C}\mathrm{ontrol}$                                                                                                    |  |  |  |
| MAN                                           | $\mathbf{M}$ étropolitain $\mathbf{A}$ rea $\mathbf{N}$ etwork                                                                                                    |  |  |  |
| MD5                                           | Message Digest 5                                                                                                    |  |  |  |
| MTU                                           | Maximum Transmission Unit                                                                                                    |  |  |  |
| NAT                                           | Network Address Translation                                                                                                    |  |  |  |
| OSI                                           | Open Systems Interconnection                                                                                                    |  |  |  |
| OH SAS                                        | Occupational Health and Safety Advisory Services                                                                                                    |  |  |  |
| PC                                            | Personnel Computer                                                                                                    |  |  |  |
| PPTP                                          | Point to Point Tunneling Protocol                                                                                                    |  |  |  |

| PPTPAC         | Point to Point Tunneling Protocol Access Concentrator                           |
|----------------|---------------------------------------------------------------------------------|
| PPTPNS         | Point to Point Tunneling Protocol Network Server                                |
|                |                                                                                 |
| RC5            | $\mathbf{R}$ on's $\mathbf{C}$ ode ou $\mathbf{R}$ ivest's $\mathbf{C}$ ipher   |
| RJ11           | Registered Jack 11                                                              |
| RJ45           | Registered Jack 45                                                              |
| RSA            | Rivest Shamir & Adelman                                                         |
|                |                                                                                 |
| $\mathbf{SA}$  | $\mathbf{S}$ écurity $\mathbf{A}$ ssociation                                    |
| SADB           | Sécurity Association Data Base                                                  |
| SARL           | $\mathbf{S}$ ociété $\mathbf{A}$ $\mathbf{R}$ esponsabilité $\mathbf{L}$ imité  |
| SHA-1          | Secure Hash Algorithm-1                                                         |
| SMTP           | Simple Mail Transfer Protocol                                                   |
| SPA            | Société Par Actions                                                             |
| SPI            | $\mathbf{S}$ erial $\mathbf{P}$ eripheral Interface                             |
| SSH            | Secure $\mathbf{SH}$ ell                                                        |
| $\mathbf{SSL}$ | Secure Socket Layer                                                             |
| STP            | Shielde Twisted Paire                                                           |
| SYN            | Numéro de Séquence                                                              |
|                |                                                                                 |
| TCP            | Transmission Control Protocol                                                   |
| TLS            | $\mathbf{T} \text{ransport } \mathbf{L} \text{ayer } \mathbf{S} \text{ecurity}$ |
|                |                                                                                 |
| UDP            | User Datagram Protocol                                                          |
| USB            | Universal Serial Bus                                                            |
| UTP            | Unshielded Twisted Pair                                                         |
|                |                                                                                 |
| VLAN           | $\mathbf{V}$ irtual $\mathbf{L}$ ocal $\mathbf{A}$ rea $\mathbf{N}$ etwork      |
| VPN            | Virtual Private Network                                                         |
| VTP            | Vlan Truking Protocol                                                           |
|                |                                                                                 |
| WAN            | Wide Area Network                                                               |
| WWW            | $\mathbf{W}$ orld $\mathbf{W}$ ide $\mathbf{W}$ eb                              |

# INTRODUTION GÉNÉRALE

L'automatisation de l'information est devenue de plus en plus une nécessité dans chaque entreprise, pour faciliter le partage de ces informations soit avec le monde interne (*réseau local* d'entreprise) ou externe (*internet*) nous avons besoin d'installé un réseau local (LAN).

Après l'installation d'un réseau local et le relier à internet, des milliers d'utilisateurs peuvent se communiquer pour partager des informations qui ne doivent pas être accessible par tout le monde. Pour que ces informations soient partagées seulement entre les utilisateurs autorisés nous devons développer un système de sécurité.

La performance du réseau et la haute disponibilité des différents services applicatifs sont l'objectif de chaque entreprise. Donc, l'intégration d'une politique de sécurité qui protège le réseau local contre les attaques qui proviennent de l'extérieur (*internet*) ou même de l'intérieur du réseau local est le souci de chaque administrateur réseau, responsable de la sécurité informatique ou d'une manière générale les gérants de la sécurité des réseaux locaux d'entreprise.

Durant la période de notre stage au sein de l'entreprise Amimer Energie, nous avons essayé de localisé les principaux problèmes et failles de leur réseau local. Par la suite, nous avons proposé une architecture qui vise à améliorer leur réseau en implémentant d'autre techniques de sécurité. Parmi les techniques de sécurité que nous avons apporté : la configuration des VLANs, la configuration d'une VPN entre deux sites distants (*site Amimer Energie qui se situe à Sedouk et site d'Alger*), la configuration d'une DMZ, la configuration d'un pare-feu ASA ainsi la configuration d'une autorité de certification pour le réseau interne.

Afin de réaliser notre travail, nous avons structuré notre mémoire en quatre chapitres, dont le premier intitulé "présentation de l'organisme d'accueil " nous allons présenter l'entreprise, la structure de leur réseau et l'ensemble des problèmes quelle rencontre.

Le deuxième chapitre intitulé " installation et configuration d'un réseau local ", nous allons définir l'ensemble des équipements que nécessite un réseau ainsi que la topologie dont ils sont reliés, et une fois que l'installation est faite, nous passerons à la configuration du réseau et enfin le teste de son bon fonctionnement.

Le troisième chapitre intitulé " technique de sécurité dans un réseau local ", nous allons entamer la définition des techniques de sécurité, les protocoles utilisés dans chacune de ces techniques en détaillant les protocoles utilisés dans la phase de la réalisation.

Dans le dernier chapitre intitulé " réalisation ", nous allons présenter les outils de réalisation de notre projet, l'ensemble des configurations faites dans le cadre d'implémentation des techniques de sécurité ainsi que des captures d'écran du travail réalisé.

Enfine nos terminirons par une conclusion générale et perspectives

# Chapitre 1

# ORGANISME D'ACCUEIL

# 1.1 Introduction

Ce chapitre définit les principales applications de l'entreprise " AMIMER ENERGIE ", Ainsi l'étude global du réseau au sein de l'entreprise : les principaux équipements de l'architecture.

# 1.2 Présentation de l'entreprise

### 1.2.1 Historique sur l'entreprise AMIMER ENERGIE

Amimer Energie est Fondée en 1989, elle était à l'origine une entreprise familiale dénommée établissement " Boukheddami ", spécialisée dans la fabrication des postes à souder. A partir de 1990, elle s'est lancée dans la fabrication de groupes électrogènes qui est devenue son métier principal et qui représente actuellement 60% de son chiffre d'affaires. Ce pourcentage est revu à la baisse après le développement d'une nouvelle activité qui est la construction des centrales électrique. Elle s'est transformée en SARL (*Société à Responsabilité Limité*) depuis 1997 puis en SPA (*Société Par Actions*) à partir de 2009[23].

En 2003, elle a été certifié ISO 9001 version 2000 par AFAQ / AFNOR. En Mai 2009 elle a renouvelé son certificat par la version 2008. En août 2012 elle a été certifiée OH SAS 18001 : 2007. Actuellement elle compte plus de 700 collaborateurs répartis en plusieurs positions et divers âges[23].

### 1.2.2 Missions

Pour réaliser sa vision, le groupe Amimer s'engage à :

- Offrir les meilleurs produits, de qualité, à des prix compétitifs;

- Déployer des infrastructures à la pointe de la technologie;
- Créer pour ses employés le meilleur environnement de travail et d'épanouissement ;
- Contribuer activement au confort de la population;
- Optimiser la création de valeur pour les actionnaires, à travers un contrôle strict des coûts;
- Appliquer rigoureusement sa politique environnementale;
- Améliorer sans cesse ses processus internes dans le respect de sa politique qualité[23].

# 1.2.3 Ambitions

Le groupe Amimer ambitionne d'étendre ses activités aux entités suivantes :

- Location de :
  - 1. Véhicules lourds et légers;
  - 2. Engins TP;
  - 3. Groupes Electrogènes;
- Manutention et matériel TP;
- Remorques et aménagement;
- Pièces de rechange;
- Travaux d'électricité;
- Maintenance industrielle[23].

# 1.3 Etude du réseau de l'entreprise

L'entreprise de Amimer Energie a fourni différents moyens physiques et logiques afin de réaliser son réseau local (LAN).

# 1.3.1 Equipements physiques

#### + Un serveur

C'est un dispositif informatique qui offre des services, aux différents clients. Les services les plus courants sont :

- la sauvegarde de données;
- l'accès aux informations du World Wide Web;
- le courrier électronique;
- le partage d'imprimantes;
- le commerce électronique;
- le stockage en base de données;

- la gestion de l'authentification et du contrôle d'accès;
- le jeu et la mise à disposition de logiciels applicatifs (optique software as a service).
- + Des armoires de brassage

Une baie de brassage ou armoire de brassage ou armoire réseau est une armoire technique qui centralise des éléments de réseaux informatiques et téléphoniques.

### + Un modem

### + Quatre switch Zyxel de niveau 2 du modèle OSI

- Le premier switch (DTP) : il est relié directement au serveur par une fibre optique;
- Le deuxième switch (*chaudronnerie*) : il est relié en cascade au serveur avec une fibre optique;
- Le troisième switch (DG) : est relié en cascade au switch DTP avec un câble RJ45;
- La quatrième switch (*Electronique*) : est relié en cascade au switch chaudronnerie avec un câble RJ45.

#### + Des ordinateurs

Des ordinateurs bureaux et des portables HP reliés au réseau soit à partir des switch soit à partir du serveur.

#### + Des imprimantes

Les imprimantes ont été conçues dès l'apparition des premiers ordinateurs, pour permettre la consultation et la conservation sur support papier des résultats produits par les programmes informatiques. En effet, à l'époque des premiers calculateurs, les écrans n'existaient pas encore et les méthodes de stockage de l'information étaient très rudimentaires et très coûteuses.

Avec le temps, les imprimantes ont énormément évolué dans leur méthode d'impression et de traction du papier, mais également dans leur qualité d'impression, leur encombrement et leur coût.

### + Des appareilles téléphoniques

+ Des prises RJ45 et RJ11[24].

# 1.3.2 Equipements logiciels

- Systèmes d'Exploitation Windows et Linux;
- Antivirus Kaspersky;
- Bureautique Microsoft Office;

- Firewall : un Firewall est un système ou un groupe de systèmes qui renforce la politique de sécurité entre le réseau d'une organisation et Internet. Il détermine à quels services internes peut-on accéder de l'extérieur ? Quels éléments externes peuvent accéder aux services internes autorisés ? et à quels services externes peut-on accéder au moyen des éléments internes [24] ?

# 1.3.3 L'Architecture générale de réseau Amimer énergie

La figure 1.1 illustre l'architecture de notre organisme d'accueil[24]

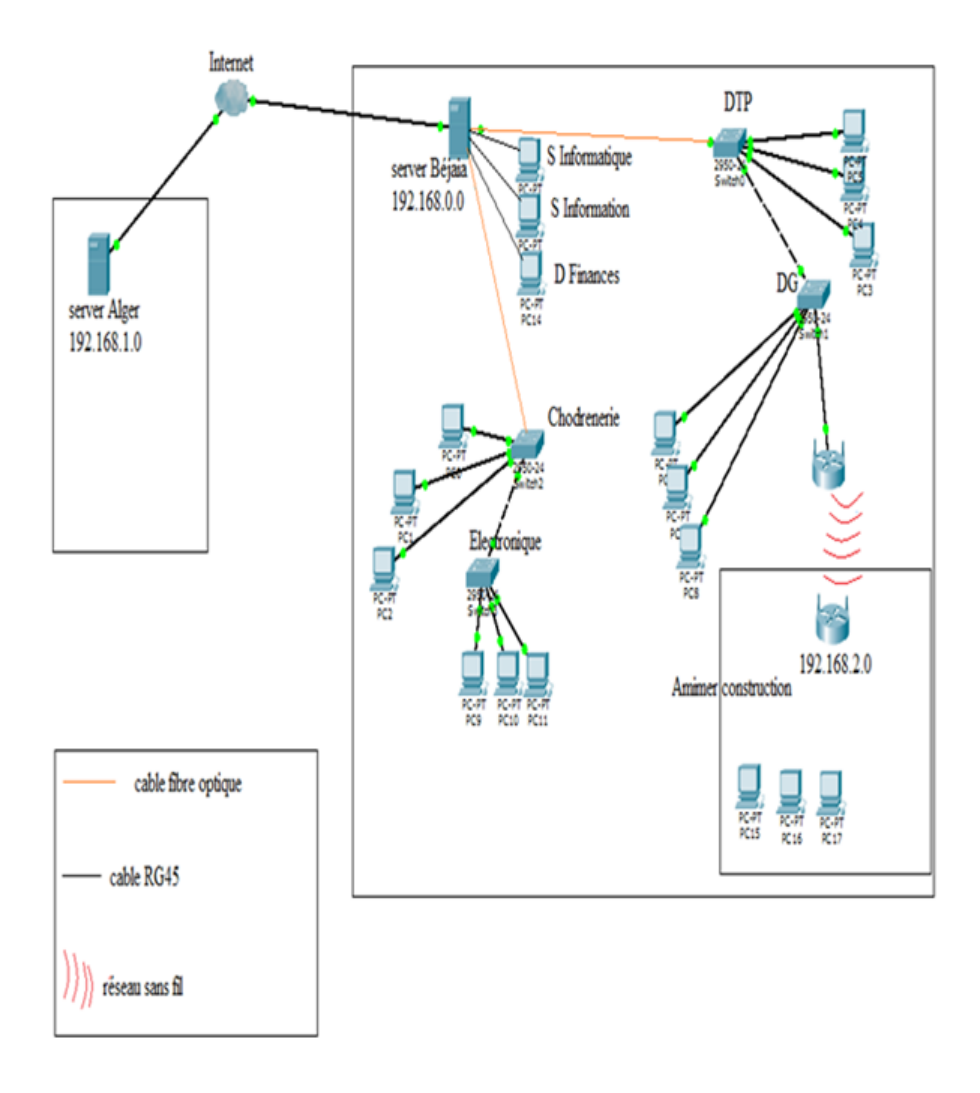

FIGURE 1.1 – Architecture du réseau local Amimer Energie.

# 1.4 Problématique de l'entreprise

- Absence de sécurisation de la liaison entre le site d'Alger et le site de Bejaia :
   L'Enterprise comme elle est décrite dans l'architecture générale de réseau Amimer énergie dispose de deux sites distants l'un se situe à Bejaia (*Seddouk*) et l'autre à Alger, ce qui
- est demandé est de pouvoir connecter ses deux sites avec une liaison sécurisée.
- Absence de segmentation du réseau local :
   La présence de différents services dans l'entreprise impose le besoin d'implémentation d'un moyen de segmentation du réseau.
- Risque d'attaque au niveau de réseau interne ou externe :
   le réseau local de Amimer Energie risque de subir des attaques sur le plan interne (*écoute sur les caneaux*) comme sur le plans externe à cause de l'absence d'un pare-feu

# 1.5 Conclusion

Durant tout ce chapitre nous avons présenté l'entreprise Amimer Energie, ainsi son réseau en citant l'ensemble des équipements qu'il constitue, puis nous avons souligné les problèmes rencontrés, parmi ces derniers celui de la sécurité. Avant de proposer des solutions à ces problémes nous devons savoir comment installer un réseau local, ce qui sera décrit dans le chapitre suivant.

# CHAPITRE 2\_\_\_\_\_

# INSTALLATION ET CONFIGURATION D'UN RÉSEAU LOCAL

# 2.1 Introduction

La mise en place d'un réseau locale (LAN) est une nécessité indispensable dans chaque entreprise qui a comme but de faciliter l'échange et la transmission des informations afin d'assurer un travail partagé et à distance. De ce fait, la présence d'installation et de configuration de ce réseau local est primordiale.

# 2.2 Généralité sur les Réseaux

D'une maniéré générale, un réseau n'est rien d'autre qu'un ensemble d'objets ou des personnes connectés ou maintenus en liaisons, dont le but est d'échanger des informations ou des biens matériels[14].

### 2.2.1 Réseaux Informatiques

Le réseau informatique, c'est l'ensemble des ressources de communication (*matérielles et logicielles*), d'ordinateurs et des clients partageables et géographiquement distribués cherchant à exploiter ces ressources en d'autres termes, c'est l'ensemble d'équipements interconnectés selon des règles et protocoles biens définis, partageables et géographiquement distribués[10].

### 2.2.2 Types des Réseaux

Selon leurs tailles (*nombre de machines*), leurs vitesses de transfert des données, ainsi que leurs étendues, on distingue différents types de réseaux. En effet, généralement il y'a trois catégories de réseau :

a. LAN (*Local Area Network*);

**b**. MAN (*Métropolitain Area Network*);

c. WAN (*Wide Area Network*);

a) LAN (*Local Area Network*)[14] : Il s'agit d'un ensemble d'ordinateurs appartenant à une même organisation (*réseau local*), reliés entre eux dans une petite aire géographique par un réseau.

Un réseau local à une vitesse de transfert de donnée qui peut s'échelonner entre 10MbPs et 100MbPs. La taille d'un réseau local peut atteindre jusqu'à 100 utilisateurs.

b) MAN (*Métropolitain Area Network*)[14],[17] : Il s'agit d'interconnexion de plusieurs réseaux LANs géographiquement proches (*au maximum quelques dizaines de Km*). Ainsi, un MAN permet à deux nœuds distants de communiquer comme s'ils faisaient d'un même réseau local.

Un réseau MAN est formé de commutation ou de routeurs interconnectés par des liens de haut débit (*en général en fibre optique*).

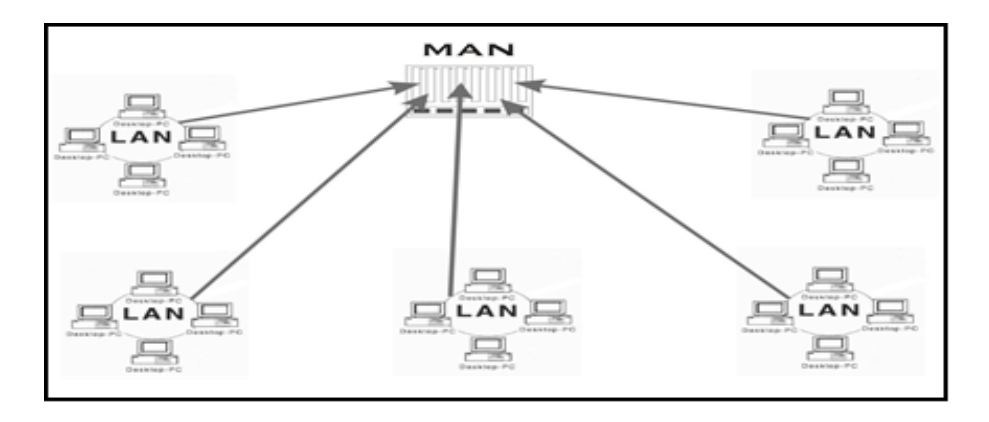

FIGURE 2.1 – Réseau métropolitain (MAN).

c) WAN (*Wide Area Network*)[14],[17] : Il s'agit d'interconnexion de plusieurs LANs à travers de grandes distances géographiques (*réseau étendu*).

Les WANs fonctionnent grâce à des routeurs qui permettent de choisir le trajet le plus approprié pour atteindre un nœud du réseau.

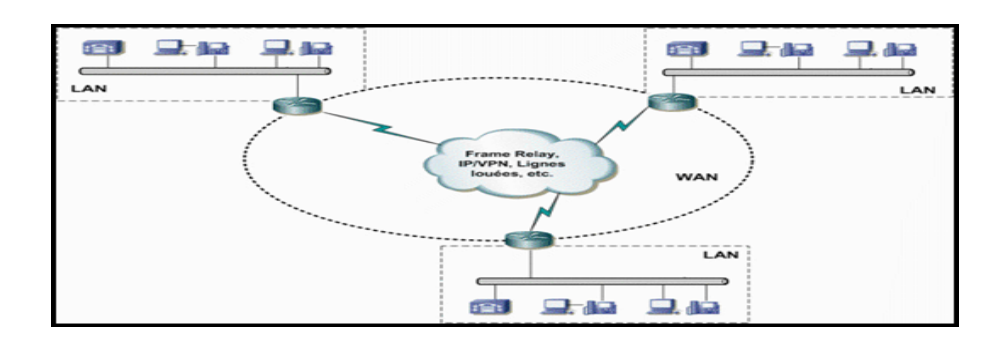

FIGURE 2.2 – Réseau étendu (WAN).

# 2.2.3 Description du modèle de référence OSI

Pour réaliser une communication à travers un ou plusieurs systèmes intermédiaires (*relais*), le modèle OSI offre 7 couches dont chacune remplie une tache bien précise[14],[18].

- Couche physique : reliée les systèmes par un lien physique ;
- Couche liaison : contrôler qu'une liaison peut être correctement établie sur ce lien ;
- Couche réseau : assurer à travers le relais (réseau) l'acheminement des données et la délivrance au bon destinataire;
- Couche transport : contrôle avant de délivrer les données à l'application que le transport s'est réalisé correctement de bout en bout;
- Couche session : organiser le dialogue entre toutes les applications, en gérant des sessions d'échange;
- Couche présentation : traduire les données selon une syntaxe d'échange compréhensible par les deux entités d'application.
- Couche application : Le message utilisateur, de l'équipement émetteur à l'équipement récepteur.

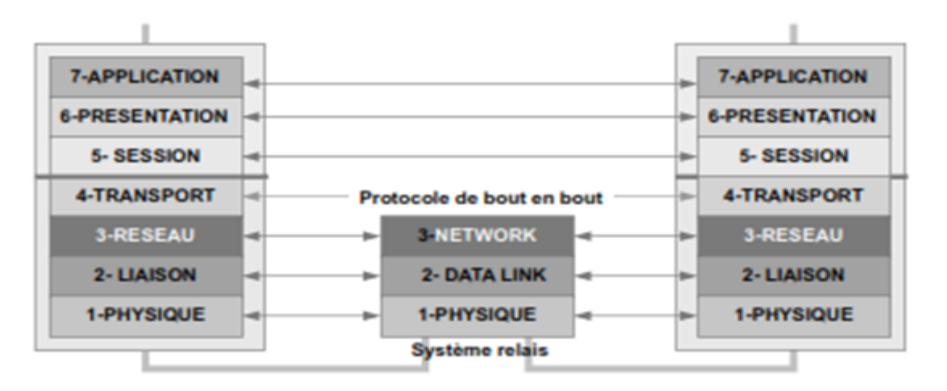

FIGURE 2.3 – Modèle de référence OSI.

# 2.3 Installation d'un réseau local

Avant l'installation d'un réseau local, l'administrateur doit respecter une certaine topologie cependant, le choix d'une topologie doit répondre au besoin de l'entreprise. Un réseau informatique est constitué d'ordinateurs reliés entre eux grâce aux matériels (câbles, cartes réseaux, ainsi que d'autres équipements permettant d'assurer la bonne circulation des données).

Il existe 2 topologies de réseau (La Topologie Logique et La Topologie Physique) :

# 2.3.1 Topologie logique

La topologie logique représente la façon avec laqelle les données circulent dans les câbles. Il existe plusieurs topologies ainsi et nous citons à titre d'exemple [20] :

- A. La topologie en bus;
- B. La topologie en anneau;
- C. La topologie en étoile.

**A.Topologie en bus** [20],[17] : les réseaux en bus sont simples, peu coûteux, facile à mettre en place et à maintenir, on peut facilement y rajouter de nouveaux nœuds. Si une machine tombe en panne sur un réseau en bus, alors le réseau fonctionne toujours, mais si le câble est défectueux alors le réseau tout entier ne fonctionne plus. Le bus constitue un seul segment que les stations doivent partager pour communiquer entres elles.

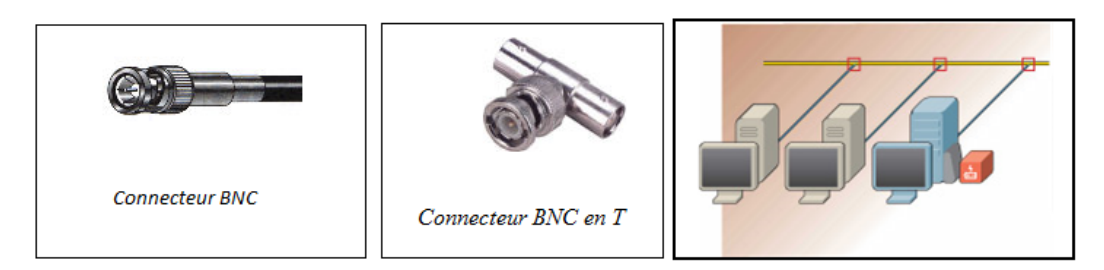

FIGURE 2.4 – Topologie en bus.

**B.** Topologie en anneau [20],[17] : un réseau en anneau appelé encore (*Anneau à jeton en anglais " Token Ring "*) est un ensemble de Pcs reliés entre eux dans une boucle fermée. Les données circulent dans une direction unique. Un nœud n'accepte qu'une donnée en circulation sur l'anneau que si elle correspond bien à son adresse. Dans le cas contraire, chaque nœud en question fait passer la donnée au nœud suivant.

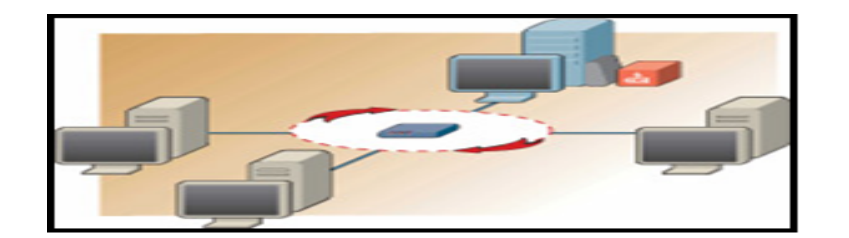

FIGURE 2.5 - Topologie en anneau.

C. Topologie en étoile[20],[17] : la topologie en étoile des réseaux locaux sont directement reliés à un équipement central, appelé Concentrateur (Hub) ou bien Commutateur (Switch), par lequel passent tous les messages .La panne d'un nœud périphérique n'entrave donc pas le fonctionnement du reste du réseau, mais en revanche la coupure s'avère totale en cas de défaillance du noyau central, C'est pourquoi la technologie d'un réseau en étoile est concentrée sur ce noyau qui doit être très fiable.

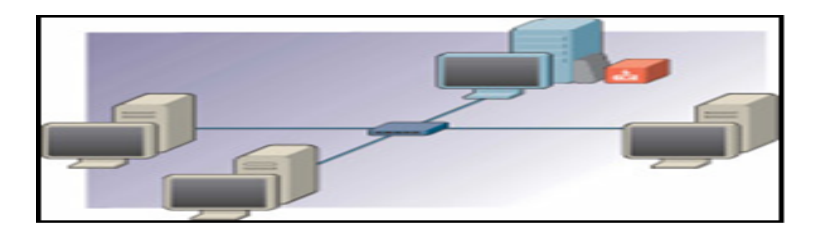

FIGURE 2.6 – Topologie en étoile .

### 2.3.1.1 Architecture des réseaux

Pour permettre le transfert des données, les réseaux peuvent être organisés selon deux principes : les réseaux post à post et réseaux Client/serveur.

- Réseaux post à post [20],[17] : sur un réseau post à post, les ordinateurs sont connectés directement l'un à l'autre et il n'existe pas d'ordinateur central comme présenté sur la figure 2.7 :

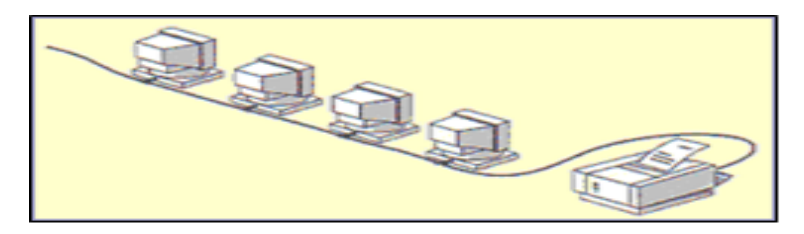

FIGURE 2.7 – Réseaux poste à poste.

- Réseaux client-serveur [20], [17] : Sur un réseau à architecture client/serveur, tous les ordinateurs (*client*) sont connectés à un ordinateur central (*le serveur de réseau*), une machine généralement très puissante en termes de capacité, elle est utilisée surtout pour le partage de connexion à l'Internet et pour les logiciels centralisés.

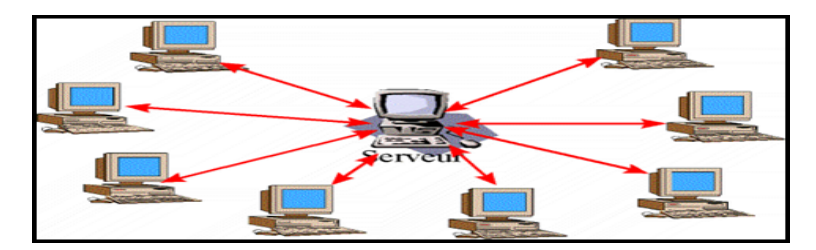

FIGURE 2.8 – Réseaux client/serveur.

# 2.3.1.2 Choix de la topologie

Le choix de chacune des topologies citées a des avantages comme elle a des inconvénients. Cependant, le choix de cette dernière dépend des besoins et de l'architecture de l'entreprise.

Le tableau suivant indique les avantages et les inconvénients de chaque topologie logique[13].

| Topologie                                              | Avantage                                  | Inconvénient                            |  |
|--------------------------------------------------------|-------------------------------------------|-----------------------------------------|--|
| Bus - Economie de câble;                               |                                           | - Ralentissement du réseau lorsque      |  |
|                                                        | - Support économique et facile à          | le trafic est important;                |  |
|                                                        | manipuler système simple et fiable.       | - Sécurité limitée;                     |  |
|                                                        |                                           | - La coupure du câble peut affecter     |  |
|                                                        |                                           | le reste du réseau.                     |  |
| <b>Anneau</b> - Accès égale pour tous les ordinateurs; |                                           | - La panne d'un ordinateur affecte      |  |
| - Performance régulière même si les                    |                                           | le reste du réseau;                     |  |
| utilisateurs sont nombreux.                            |                                           | - La configuration interrompe son fonc- |  |
|                                                        |                                           | tionnement.                             |  |
| Etoile                                                 | - Il est facile d'ajouter des ordinateurs |                                         |  |
|                                                        | et de procéder à des modifications;       | - Si le point central tombe en panne    |  |
|                                                        | - Possibilités de centraliser la sur-     | tout le réseau est mis hors service.    |  |
|                                                        | veillance;                                |                                         |  |
|                                                        | - La panne d'un ordinateur n'affecte      |                                         |  |
|                                                        | pas le reste du réseau.                   |                                         |  |

TABLE 2.1 – Comparaisons entre les différents architecteurs.

# 2.3.2 Topologie physique

La topologie physique regroupe l'ensemble des équipements de transmissions (*carte réseau*, *Hub, switch, routeur, répéteur, passerelle, modem*) et des supports de transmissions (*câbles*).

### 2.3.2.1 Equipements de transmission

**Carte réseau** : c'est une carte qui s'installe à l'intérieur de l'ordinateur. Elle constitue l'interface entre l'ordinateur et le câble du réseau, dont le rôle et de préparer et contrôler l'envoi de données sur le réseau.

Les cartes possèdent par fois deux types de prises à l'arrière, RJ45 (*les prises RJ45 reçoivent les câbles à paire torsadée*) ou BNC (*des prises faites pour y connecter un câble coaxial*)[14],[26].

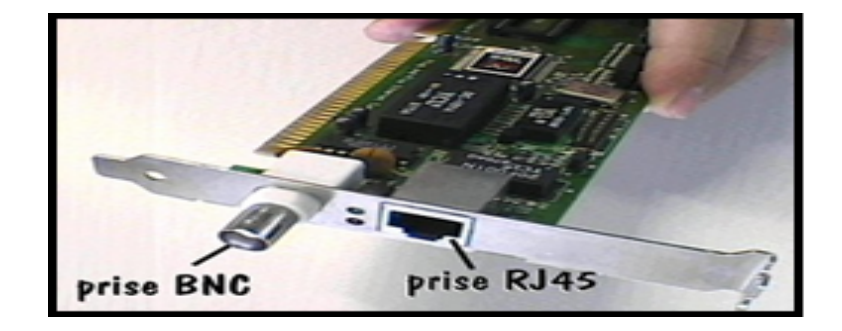

 $FIGURE \ 2.9 - \ Carte \ r\acute{e}seau.$ 

**Concentrateur** (Hub) : c'est un appareil qui est utilisé dans la topologie en étoile (*Ethernet*) et qui relie un ensemble d'ordinateurs, autrement dit : c'est une multiprise informatique.

Il existe des hubs qui régénèrent les signaux éliminant d'éventuelles erreurs liées à la distance ou interférences électriques[14],[26].

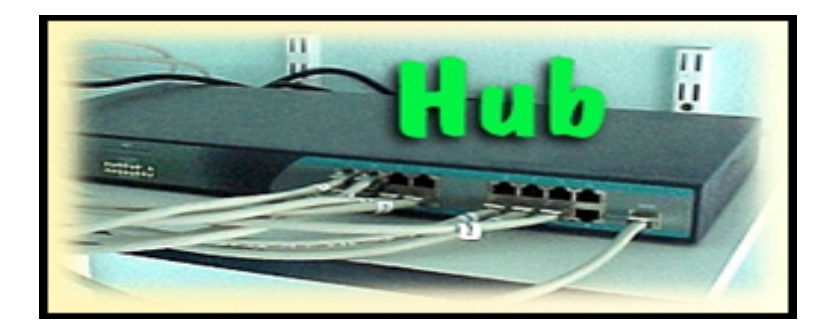

FIGURE 2.10 - Concentrateur.

**Commutateur** (*switch*) : les switchers concentrent également les câbles en provenance de tous les ordinateurs et périphériques du réseau, mais contrairement aux hubs, le switch possède une mémoire ou il stocke les adresses de toutes les machines qui lui sont connectées.

Lorsqu'un ordinateur envoie un message à un autre, le switch sait qui parle et à qui est destiné l'information, il aiguille alors les données vers le destinataire. Il est possible de connecter plusieurs switch entre eux avec un **câble droit**[14],[26].

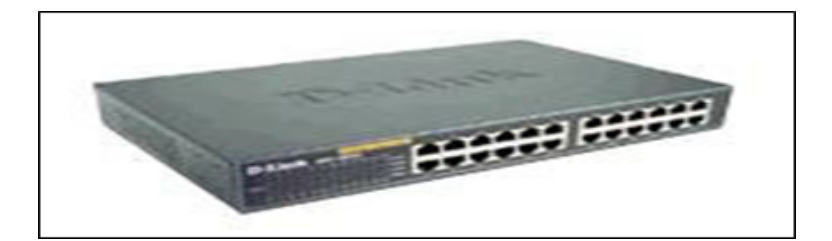

FIGURE 2.11 – Commutateur (switch).

**Pont** : généralement utilisé pour étendre la longueur d'un segment, autoriser un plus grand nombre d'ordinateur d'un segment, diviser un réseau surchargé en deux réseaux séparés pour réduire le trafic sur chaque segment et améliorer l'efficacité de chaque réseau[14],[26].

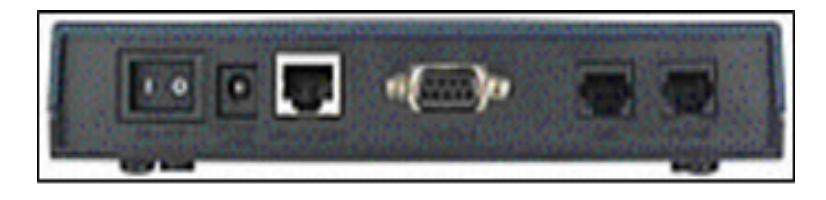

FIGURE 2.12 – Pont.

**Passerelle** : la passerelle permet à des architectures réseau différentes de communiquer entre elles. Une passerelle joue le rôle d'un interprète, par exemple deux réseaux peuvent être physiquement connectés, mais ils peuvent avoir besoin d'une passerelle pour traduire les données qu'ils s'échangent.

Une passerelle permet de relier deux systèmes qui n'utilisent pas la même architecture, le même ensemble de règles de communication et la même structure de format de données[14],[26].

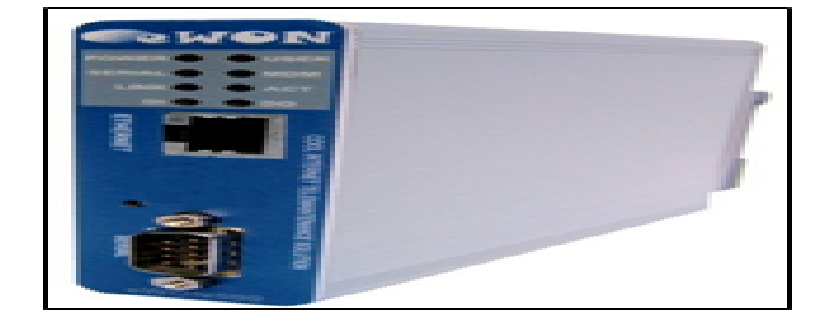

FIGURE 2.13 – Passerelle.

Routeur :le routeur est un périphérique qui joue le rôle de pont ou de commutateur, il examine l'en-tête de chaque paquet pour déterminer le meilleur itinéraire par lequel acheminer le paquet.

Le routeur connaît l'itinéraire de tous les segments du réseau grâce aux informations stockées dans sa table de routage.

On utilise un routeur pour envoyer des paquets directement à un ordinateur de destination situé sur un réseau ou segment[14],[26].

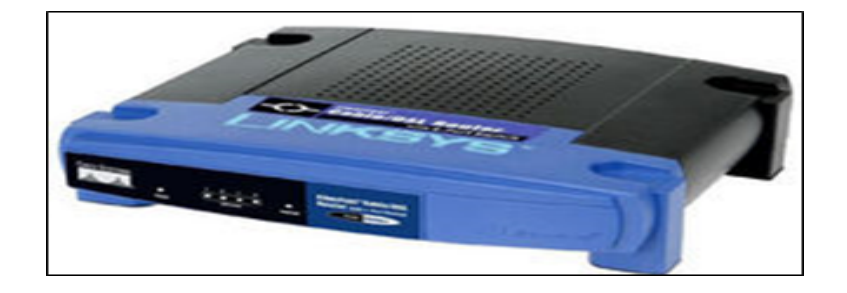

FIGURE 2.14 – Routeur.

**Répéteur** : le répéteur est un équipement simple permettant de régénérer un signal entre deux nœuds du réseau, afin d'étendre la distance de câblage d'un réseau.

Un répéteur peut permettre de constituer une interface entre deux supports physiques de types différents par exemple, il permet de relier un segment de paire torsadée à un brin de fibre optique[14],[26].

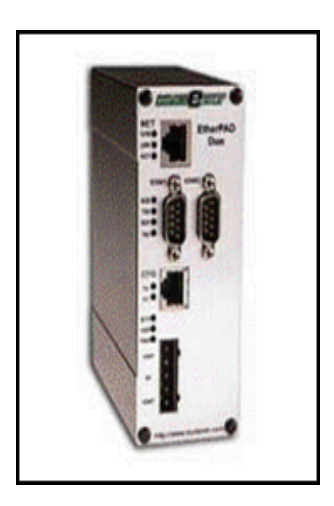

FIGURE 2.15 – Répéteur.

**Modem (modulateur démodulateur)** : le modem est un périphérique qui permet de transmettre et de recevoir les données numériques en signaux analogiques et inversement pouvons être acheminés par une ligne téléphonique. Il existe trois types de Modems :

1. Modem intégré : c'est un périphérique soudé à la carte mère.

2. Modem interne : il s'installe dans un connecteur d'extension de la carte mère (*dans l'unité centrale*).

**3. Modem externe** : se présente sous la forme d'un petit boitier, il suffit de le relier à l'ordinateur par l'intermédiaire du port série ou port USB[14],[26].

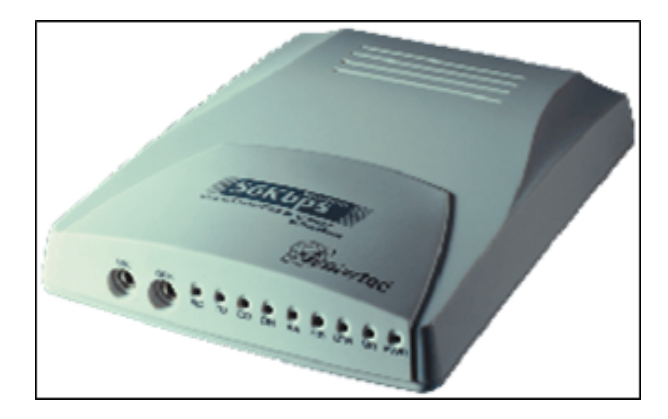

 $\label{eq:Figure 2.16} Figure \ 2.16 - Modem \ externe.$ 

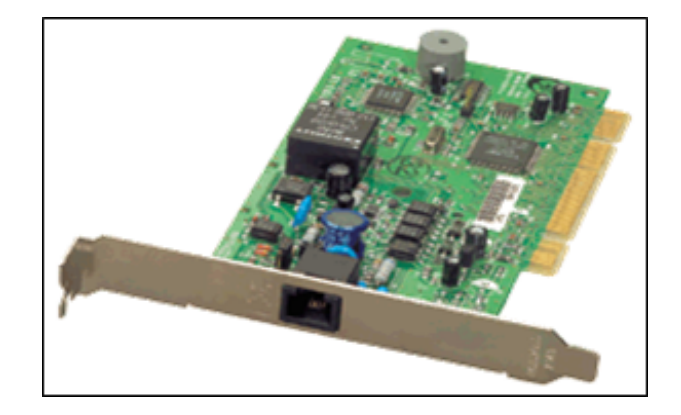

FIGURE 2.17 – Modem interne.

# 2.3.2.2 Supports de transmission

On distingue 3 types de câble :

-Le câble coaxial (10 Base 2) : c'est le câble le plus ancien, il est illustré dans la figure 2.18 :

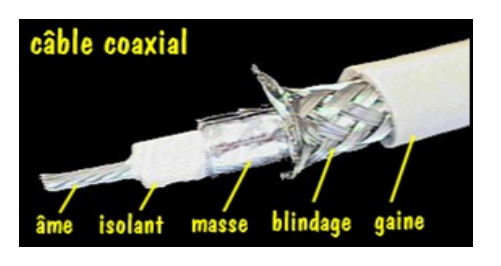

FIGURE 2.18 – Câble coaxial.

# -Connecteurs du câble coaxial :

**1.**Connecteur BNC en T : relie la carte réseau et le câble ;

2. Prolongateur BNC : relie deux segments de câble coaxial afin d'obtenir un câble plus long ;

**3.**Bouchon de terminaison BNC : il est placé à chaque extrémité du câble d'un réseau en bus pour absorber les signaux parasites, il est relié à la masse (*le bouchon est absolument nécessaire pour le fonctionnement d'une installation de type bus*).

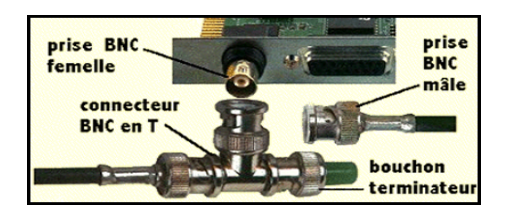

FIGURE 2.19 – Connecteur câble de coaxial.

-Câble à paire torsadée (10 Base T) : le câble à paire torsadée (Twiseted-paire câble) est constitué de deux brins de cuivre entrelacés en torsade et recouverts d'isolants.

On distingue plusieurs types de paires torsadées :

a. les paires non blindées UTP (Unshielded Twisted Pair);

**b.** Les paires blindées STP (*Shielde Twisted Paire*).

a. Paire torsadée non blindée UTP : le câble UTP obéit à la spécification (10 base T). C'est le type de pair torsadée le plus utilisé et le plus répandu pour les réseaux locaux, il peut transmettre un signal d'information sur un segment de 100 mètres au maximum.

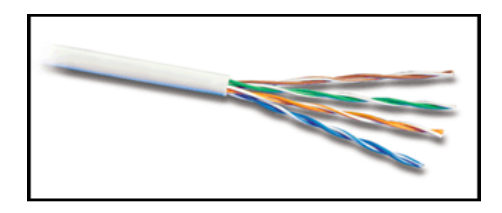

FIGURE 2.20 – Paire torsadée non blindée.

**b.** Paire torsadée blindée STP : le câble STP (*Shielde Twisted pair*) utilise une gaine de cuivre de meilleure qualité et plus protectrice que la gaine utilisée par le câble UTP. Il contient une enveloppe de protection entre les paires et autour des paires. Dans le câble STP, les fils de cuivre d'une paire sont eux-mêmes torsadées, ce qui fournit au câble STP un excellent blindage contre les interférences. D'autre part il permet une transmission plus rapide et sur plus longue distance.

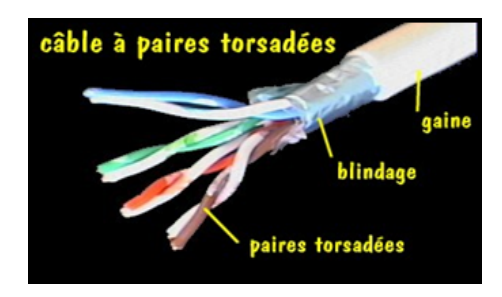

FIGURE 2.21 – Câble à paire torsadée blindé.

**Connecteurs câbles à paires torsadées** : les connecteurs sont les mêmes pour les câbles à paires torsadées blindées (STP) ou non blindées (UTP). Le connecteur RJ45 comporte 8 broches ou 8 conducteurs.

-Le connecteur RJ45 rassemble au connecteur RJ11du téléphone, mais celui-ci est plus petit et ne comporte que 4 broches.

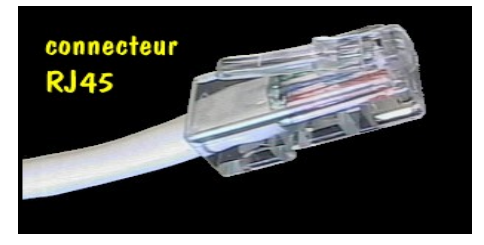

FIGURE 2.22 – Connecteur RJ45.

Fibre optique (10 base F): la fibre optique est un support de transmission de signaux sous forme d'impulsions lumineuses, elle se compose d'un tube très fin en verre ou en plastique. Les signaux électriques sont convertis en impulsions lumineuses transmises à travers le tube, puis reconvertis en signaux électriques à l'autre bout.

-On distingue deux types de fibre optique :

a. Fibre optique mono mode : fibre optique dans laquelle ne peut être entretenu qu'un seul faisceau de rayons lumineux utilisés pour les longues distances.

**b.** Fibre optique multi mode : fibre optique dans laquelle peuvent être entretenus plusieurs faisceaux de rayons lumineux utilisée pour câble de réseaux locaux.

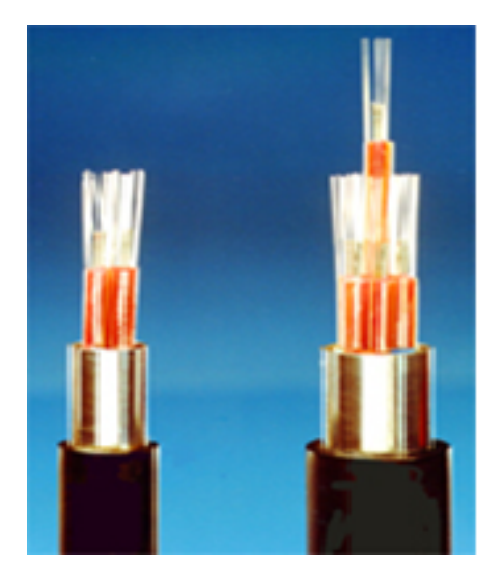

FIGURE 2.23 – Fibre optique.

| Caractéristique | Coaxial fin | Coaxial épais | Paire torsadée | Fibre optique |
|-----------------|-------------|---------------|----------------|---------------|
|                 | 10 base 2   | 10 base $5$   | 10 base T      | 10 base F     |
| Longueur        | 185 m       | 500 m         | UTP : 100 m    | 2 Km          |
| Utile           |             |               | STP: > 100 m   |               |
| Débit           | 4100 Mb     |               | UTP : 4100 Mb  | Plus de 1 Gb  |
|                 |             |               | STP : 16500 Mb |               |

### Tableau comparatif

TABLE 2.2 – comparaison entre les types de câble.

**Remarque** : pour relier deux équipements de type diffèrent, il nous faut un câble RJ45 droit et pour une liaison de deux équipements de même type on utilise un câble croisé[25],[27].

# 2.4 Configuration d'un réseau local

# 2.4.1 Généralité sur l'adressage IP

\* **Protocole IP** : c'est un protocole réseau de niveau 3 du modèle OSI, il est responsable de l'adressage IP.

\* Adressage IP : c'est un adressage codé sur 32 bits, chaque interface possède une adresse IP fixée par l'administrateur du réseau local ou attribuée de façon dynamique par un serveur DHCP.

### Classes d'adressage IP :

Il existe 5 classes d'adressage

**Classe A** : 8 bits utilisés pour l'adresse réseau et 24 bits pour l'adresse machine.

- Le premier bit du poids fort est à " 0 " Zéro.

 ${\bf Classe}~{\bf B}:16$  bits utilisés pour l'adresse réseau et 16 bits pour l'adresse machines.

- Les deux premiers bits du pois fort sont à " "10 ".

Classe C: 24 bits utiliser pour l'adressage réseaux et 8 bits pour l'adresse machines.

- Les trois premiers bits du pois fort sont à " 110 ".

 ${\bf Classe}~{\bf D}$ : 8 bits utilisés pour l'adresse réseau et 24 bits pour l'adresse machine.

- Les quatre premiers bits du pois fort sont à " 1110 " .

Classe E: 8 bits utilisés pour l'adresse réseau et 24 bits pour l'adresse machines.

- Les quatre premiers bits du pois fort sont tous à "1111 ".

Adresses réservées :

- Adresse d'acheminement par défaut (*Route par défaut*) : 0.X.X.X destinés à un réseau inconnu.

- Adresse de bouclage (*Loopback*) : 127.X.X.X elle sert à tester le fonctionnement de la carte réseau. On utilise généralement 127.0.0.1

- Adresse de réseau : c'est tous les bits d'hôte qui sont positionnés à " 0 " Zéro (*On utilisé cette adresse dans les tables de Routage*); exemple : 192.10.3.0 de la classe C.

- L'adresse de diffusion : c'est tous les Octets d'hôte qui sont positionnés à 255, (On utilis cette adresse pour envoyer un message à tous les postes du réseau); exemple : 128.10.255.255 de la classe B.

- Adresses privées : elles sont utilisées pour les réseaux locaux :

- Pour la classe A (10.0.0.1 à 10.255.255.254).

- pour la classe B (172.16.0.1 à 172.31.255.254).

- Pour la classe C (192.168.0.1 à 192.168.255.254)[29].

### 2.4.2 Etapes de configuration d'un réseau local sous le Windows XP

Dans ce qui suit nous allons présenter les étapes de configuration d'un réseau local sous Windows XP à titre d'exemple, mais sous d'autre version Windows, il n y a pas beaucoup de différences.

**Etape1 : Configuration de la carte réseau** Une fois que tout le matériel est branché, c'est à dire, la carte réseau installée physiquement dans l'ordinateur et les pilotes installés sous Windows, il ne reste plus qu'à **configurer la carte réseau**.

- Cliquez sur "Démarrer", puis "Panneau de Configuration".
- Cliquez alors sur "Connexions réseau".

Vous devez obtenir une fenêtre qui ressemble à celle présentée dans la figure 2.24. Nous pouvons y voir une connexion à Internet et une connexion au réseau local "**Réseau Local**". Cette connexion doit être activée, elle l'est par défaut. Si ce n'est pas le cas, réinstallez les drivers de votre carte réseau.

Cliquez avec le bouton droit de la souris sur l'icône "**Réseau local**", qui correspond à votre carte Ethernet, et choisissez "**Propriétés**".

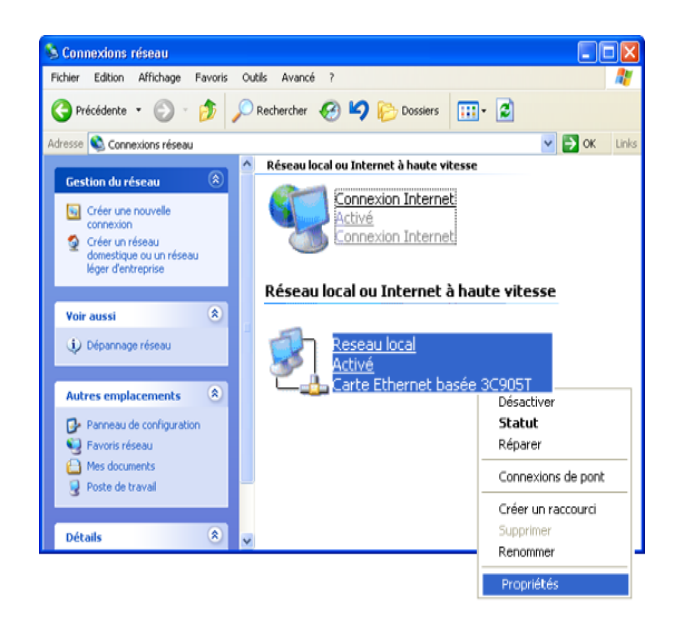

FIGURE 2.24 – Connexions réseau.

La fenêtre suivante sera affichée :

| 📥 Propriétés de Connexion au réseau local                                                                                                    | ? 🔀             |
|----------------------------------------------------------------------------------------------------|-----------------|
| Général Paramètres avancés                                                                                                    |                 |
| Connexion en utilisant :                                                                                                    |                 |
| 🕮 Carte Ethernet basée 3C905TX 3Com (générique)                                                                                                    |                 |
| Confi                                                                                                    | igurer          |
| Cette connexion utilise les éléments suivants :                                                                                                    |                 |
| Planificateur de paquets QoS                                                                                                    | ~               |
| Priote de moniteur réseau     Protocole Internet (TCP/IP)                                                                                                    |                 |
|                                                                                                    | ▼               |
|                                                                                                    | >               |
| Installer Désinstaller Prop                                                                                                    | riétés          |
| Description                                                                                                    |                 |
| Protocole TCP/IP (Transmission Control Protocol/Internet Protocol)<br>protocole de réseau étendu par défaut qui permet la communication<br>différents réseaux interconnectés. | . Le<br>n entre |
| Afficher une icône dans la zone de notification une fois la connexio                                                                                                    | on établie      |

FIGURE 2.25 – Propriétés de connexions au réseau local.

Cochez la case "Afficher une icône dans la zone de notification une fois la connexion établie"

-Vérifiez bien que le protocole **"Protocole Internet** (*TCP/IP*)" soit présent, s'il n'y est pas, cliquez sur "**Installer...**", puis sélectionnez "**Protocole**" et cliquez sur "**Ajouter...**".

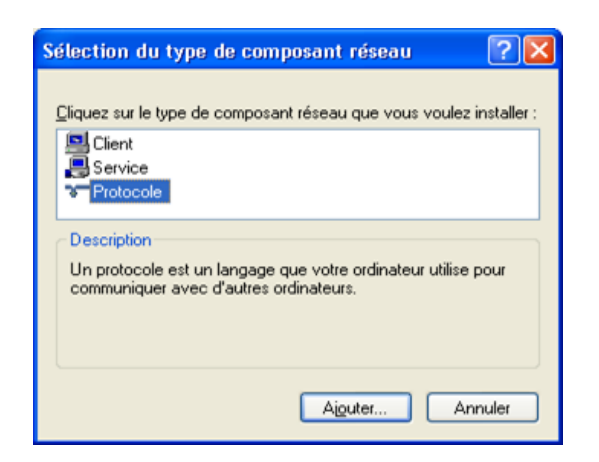

FIGURE 2.26 – Sélection du type de composant réseau.

Une nouvelle fenêtre apparaît, avec la liste des protocoles disponibles non installés, sélectionnez le protocole "Internet Protocole TCP/IP" et cliquez sur ok.

Munissez-vous du CD-ROM de Windows XP car il sera nécessaire pour l'installation.

De même, si le protocole "**Partage de fichiers et d'imprimante pour les réseaux Microsoft**" n'est pas installé, procédez de la même façon à l'exception qu'il faudra sélectionner "**Services**" à la place de "**Protocole**". Ce service vous permettra d'échanger des fichiers entre vos ordinateurs et également de partager une imprimante.

#### Etape 2 : Configuration du réseau

Vous devez assigner aux ordinateurs du réseau une adresse IP différente pour chaque machine.

- Sur le premier ordinateur, par exemple, sélectionnez "Protocole Internet (TCP/IP)" et cliquez sur le bouton "Propriétés".

- La page suivante sera affichée :

| Propriétés de Protocole Intern                                                                                      | et (TCP/IP) 🛛 🕐 🔀                                                       |
|----------------------------------------------------------------------------------------------------|-------------------------------------------------------------------------|
| Général                                                                                                    |                                                                         |
| Les paramètres IP peuvent être déte<br>réseau le permet. Sinon, vous devez<br>appropriés à votre administrateur rés | aminés automatiquement si votre<br>2 demander les paramètres IP<br>eau. |
| O Dbtenir une adresse IP automa                                                                                     | atiquement                                                              |
| Otiliser l'adresse IP suivante :                                                                                    |                                                                         |
| Adresse IP :                                                                                                    | 192.168.0.1                                                             |
| Masque de <u>s</u> ous-réseau :                                                                                     | 255 . 255 . 255 . 0                                                     |
| Passerelle par <u>d</u> éfaut :                                                                                     | · · · ·                                                                 |
| O D <u>b</u> tenir les adresses des serve                                                                           | urs DNS automatiquement                                                 |
| <ul> <li>Utiliser l'adresse de serveur DN</li> </ul>                                                                | IS suivante :                                                           |
| Serveur DNS préféré :                                                                                               |                                                                         |
| Serve <u>u</u> r DNS auxiliaire :                                                                                   | · · ·                                                                   |
|                                                                                                    | Avancé                                                                  |
|                                                                                                    | OK Annuler                                                              |

FIGURE 2.27 – Propriétés de protocole internet (TCP/IP).
Sélectionnez "Utiliser l'adresse IP suivante :" et tapez : Adresse IP : 192.168.0.1 Masque de sous réseau : 255.255.255.0 puis validez en cliquant sur OK.

Répétez la même opération sur tous les autres ordinateurs du réseau en changeant l'adresse IP, par exemple 192.168.0.2, puis 192.168.0.3 puis...

Ensuite cliquez sur la case **Avancé** puis rendez-vous sur l'onglet **WINS**, cochez la case " **Activer NetBIOS avec TCP/IP** ". Ne négligez pas cette option, c'est elle qui va vous permettre de voir vos différentes machines dans le Voisinage Réseau.

| Paramètres TCP/IP avancés                                                                                                    | 2 🛛                                                                 |
|----------------------------------------------------------------------------------------------------|---------------------------------------------------------------------|
| Paramètres IP DNS WINS Options                                                                                                    |                                                                     |
| Adresses WINS, dans fordre d'utilisation :                                                                                        |                                                                     |
|                                                                                                    | t                                                                   |
|                                                                                                    | 3                                                                   |
| Ajouter Modifier                                                                                                    | Supprimer                                                           |
| Lorsque la recherche LMHOSTS est activée, e<br>connexions pour lesquelles TCP/IP est activé.                                      | lle s'applique à toutes les                                         |
| Activer Ja recherche LMHOSTS                                                                                                    | Importer LMHOSTS                                                    |
| Paramètre NetBIOS                                                                                                    |                                                                     |
| Par défaut :                                                                                                    |                                                                     |
| Utiliser le paramètre NetBIOS à partir du<br>l'adresse IP statique est utilisée ou que<br>fournit pas de paramètre NetBIOS, activ | e serveur DHCP. Si<br>le serveur DHCP ne<br>ver NetBIOS sur TCP/IP. |
| <ul> <li>Activer NetBIOS avec TCP/IP</li> </ul>                                                                                   |                                                                     |
| O Désactiver <u>N</u> etBIOS avec TCP/IP                                                                                          |                                                                     |
|                                                                                                    |                                                                     |
|                                                                                                    |                                                                     |
|                                                                                                    | OK Annuler                                                          |

FIGURE 2.28 – Paramètre TCP/IP avancés.

#### Etape 3 : Vérification du bon fonctionnement du réseau

Vérification du bon fonctionnement du réseau avec la méthode de Ping : cette méthode est sûre, vous vérifiez si les ordinateurs du réseau communiquent entre eux.

- Ouvrez le Menu "Démarrer", puis cliquez sur "Exécuter".

- Tapez "cmd" puis validez avec OK.

Maintenant, si l'ordinateur sur lequel vous travaillez possède l'adresse IP 192.168.0.1, tapez **ping 192.168.0.2**. Si cette adresse correspond à un autre ordinateur de votre réseau (*ou 192.168.0.3*...).

Faîtes de même pour toutes les adresses IP que vous avez assignées.

Si vous obtenez la page suivante pour chaque adresse, donc le réseau fonctionne bien.

| 🔤 Invite de commandes                                                                                                    |
|----------------------------------------------------------------------------------------------------|
| Microsoft Windows XP [version 5.1.2600]<br>(C) Copyright 1985-2001 Microsoft Corp.                                                                                                    |
| C:\Documents and Settings\;>ping 192.168.0.3                                                                                                    |
| Envoi d'une requête 'ping' sur 192.168.0.3 avec 32 octets de données :                                                                                                    |
| Réponse de 192.168.0.3 : octets=32 temps=1 ms TTL=128<br>Réponse de 192.168.0.3 : octets=32 temps(ims TTL=128<br>Réponse de 192.168.0.3 : octets=32 temps(ims TTL=128<br>Réponse de 192.168.0.3 : octets=32 temps(ims TTL=128 |
| Statistiques Ping pour 192.168.0.3:<br>Paquets : envoyés = 4, reçus = 4, perdus = 0 (perte 0%),<br>Durée approximative des boucles en millisecondes :<br>Minimum = Oms, Maximum = 1ms, Moyenne = Oms                          |

FIGURE 2.29 – Réseau fonctionne bien (ping avec cmd).

Dans le cas contraire la page suivante sera affichée :

| C:\WINDOWS\System32\cmd.exe                                                                                                    |
|----------------------------------------------------------------------------------------------------|
| Microsoft Windows XP [version 5.1.2600]<br>(C) Copyright 1985-2001 Microsoft Corp.                                                                                   |
| C:\Documents and Settings\}ping 192.168.0.2                                                                                                    |
| Envoi d'une requête 'ping' sur 192.168.0.2 avec 32 octets de données                                                                                                 |
| Délai d'attente de la demande dépassé.<br>Délai d'attente de la demande dépassé.<br>Délai d'attente de la demande dépassé.<br>Délai d'attente de la demande dépassé. |
| Statistiques Ping pour 192.168.0.2:<br>Paquets : envoyés = 4, reçus = 0, perdus = 4 (perte 100%),                                                                    |

FIGURE 2.30 – Réseau ne fonctionne pas bien (*ping avec cmd*).

#### Etape 4 : Vérification des dysfonctionnements possibles

En cas ou un problème du fonctionnement du réseau est détecté, on doit vérifier ce qui suit : **Dysfonctionnement 1** : carte réseau & câble débranchés ou mal branchés.

- Vérifiez les branchements des câbles. Il faut que les diodes de la carte réseau s'allument.

- Regardez également si pour chaque câble connecté au hub (*si vous en utilisez un*) la diode correspondante est allumée.

**Dysfonctionnement 2** : vérifiez bien que vous utilisez le bon type de câble. Si vous êtes en poste à poste (*juste un ordinateur connecté à un autre*), vous devez utiliser un câble croisé relié directement entre chaque carte réseau.

Si vous utilisez un hub ou un switch, vous êtes obligé d'utiliser un câble droit.

Pour savoir quel type de câble vous disposez, si ce n'est pas écrit sur le câble (*ce qui arrive assez fréquemment*), il suffit de prendre les deux connecteurs (*les bouts du câble*) du câble et de les comparer : si les séries de fils sont identiques sur les deux, c'est qu'il est un câble droit, sinon c'est un câble croisé

Dysfonctionnement 3 : Groupes de travail différents

Vérifiez que tous les groupes de travail sont identiques sur tous les ordinateurs du réseau.

Pour cela, faîtes "Démarrer", "Panneau de configuration" puis "Système" ou Propriétés du Poste de travail, comme présenté sur la figure 1.31. Dans l'onglet "**Nom de l'ordinateur**", vous pouvez spécifier une description de votre ordinateur telle qu'elle apparaîtra sur le réseau mais également spécifier le groupe de travail.

Pour modifier ce dernier cliquez sur "**Modifier**...". Sélectionnez ensuite "**Groupe de Travail**". Vous pouvez choisir ce que vous voulez comme nom à la condition qu'il soit identique sur tous les PC[28].

Généralement, par défaut il s'agit du groupe WORKGROUP ou MSHOME,comme présenté sur la figure 1.32.

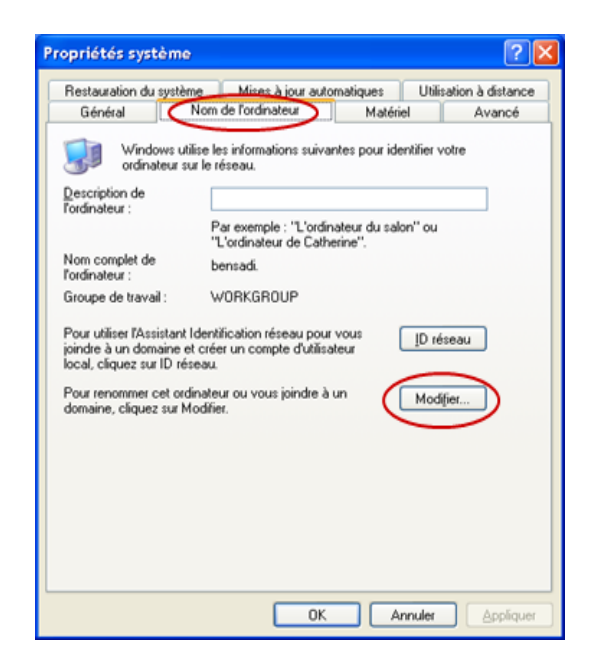

FIGURE 2.31 – Propriétés système.

| Modif                    | ication <mark>du n</mark> om d                                     | l'ordina                 | teur                    | ? 🛽                 |
|--------------------------|--------------------------------------------------------------------|--------------------------|-------------------------|---------------------|
| Vous<br>ordina<br>ressou | pouvez modifier le non<br>teur. Les modifications<br>arces réseau. | n et l'appa<br>s peuvent | rtenance<br>affecter l' | de cet<br>accès aux |
| Nom o                    | de l'ordinateur :                                                  |                          |                         |                     |
| bens                     | adi                                                                |                          |                         |                     |
| Nom o<br>bensa           | complet de l'ordinateur<br>di.                                     | :                        |                         | Autres              |
| Mer                      | obre de                                                            |                          |                         |                     |
| 0                        | Domaine :                                                          |                          |                         |                     |
|                          |                                                                    |                          |                         |                     |
| 0                        | Groupe de travail :                                                |                          |                         |                     |
|                          | WORKGROUP                                                          |                          |                         |                     |
|                          |                                                                    |                          |                         |                     |
|                          |                                                                    |                          | ж                       | Annuler             |
|                          |                                                                    |                          |                         |                     |

FIGURE 2.32 – Modification du nom d'ordinateur.

# 2.5 Conclusion

Au cours de ce chapitre, nous avons expliqué les différentes architectures protocolaires, les types des réseaux, ainsi les topologies logiques et les topologies physiques. Suite à cela, on a pu avoir une vision plus élargie sur ces différents domaines ce qui nous permettra de mieux élaborer le reste de notre projet. Le chapitre suivant sera consacré à la description des techniques de sécurité dans les réseaux locaux.

# CHAPITRE 3

# SÉCURITÉ DES RÉSEAUX LOCAUX

## 3.1 Introduction

L'utilisation de l'Internet est devenue de plus en plus indispensable dans les entreprises, cela impose l'ouverture du système d'information aux partenaires ainsi qu'aux fournisseurs. Cependant, La continuité de l'activité de l'entreprise appelle celle de son système d'information. Cette continuité ne peut être assurée que par la mise en place de moyens de protection apportant un niveau de sécurité adapté aux enjeux spécifiques de l'entreprise.

## 3.2 Généralités sur la sécurité dans un réseau

## 3.2.1 Service de sécurité

La mise en place d'un système de sécurité fiable nécessite d'assurer les critères suivants :

Authentification : L'authentification a pour objectif de vérifier l'identité des processus communicants, il s'agit donc de s'assurer que celui qui se connecte correspond au nom indiqué.

Une authentification élémentaire est le mot de passe que vous entrez dans le système informatique. Une authentification forte combine une chose que vous possédez et une chose que vous connaissez (*numéro de carte bancaire et code personnel, par exemple*).

Intégrité des données : ensemble des mécanismes garantissant qu'une information n'a pas été modifiée.

**Confidentialité des données** : ensemble des mécanismes permettant qu'une communication de données reste privée entre un émetteur et un destinataire. La cryptographie ou le chiffrement des données est la seule solution fiable pour assurer la confidentialité des données. Non répudiation : c'est un mécanisme permettant de garantir qu'un message a bien été envoyé par un émetteur et reçu par un destinataire.

**Disponibilité** : ensemble des mécanismes garantissant que les ressources de l'entreprise sont accessibles, que ces dernières concernent l'architecture réseau, la bande passante, le plan de sauvegarde, etc..

**Traçabilité** : ensemble des mécanismes permettant de retrouver les opérations réalisées sur les ressources de l'entreprise. Cela suppose que tout événement applicatif soit archivé pour investigation ultérieure[8],[9].

## 3.2.2 Attaques

Les attaques représentent un risque pour chaque système de sécurité vulnérable, et pour pouvoir faire face à ces attaques nous devrons d'abord définir ces attaques et ce quelles sont les composantes matérielles et logiciells qu'elles visent[8],[9].

L'attaque peut venir de la part de n'importe qui, car le réseau de l'entreprise est ouvert sur internet, mais ceci ne veut pas dire que les attaques viennent juste de l'extérieur, car selon les statistiques 70% viennent du réseau interne.

Les attaques que peut subir un réseau d'entreprise sont nombreuses et dans ce qui suit nous allons décrire quelques attaques pour lesquelles nous allons illustrer des politiques de sécurité appropriées.

#### 3.2.2.1 Attaque par inondation

L'inondation est l'une des attaques qui empêche un réseau ou un système d'assurer sa mission.

Le principe de cette attaque consiste à :

- Inonder la cible (*serveur par exemple*) avec des paquets IP jusqu'à saturer sa bande passante.
- Suite à la saturation de la bande passante les autres machines ne peuvent pas se communiquer d'où une situation de déni de service est provoquée.
- a) Ouverture d'une session TCP : Dans une connexion TCP, l'ouverture de la session se déroule par l'échange des messages SYN (numéro de séquence) et ACK (acquittement). Dans le cas normale le déroulement ce fait comme suit :

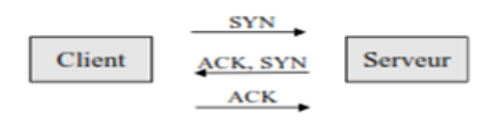

FIGURE 3.1 – Ouverture d'une session TCP.

Le client doit envoyer un message SYN au serveur puis ce dernier réponde par l'envoie d'un message SYN, ACK au client, Dans ce cas, le serveur attend le message ACK qui indique que le client a bien reçu le message ACK, SYN et il reste en attente de réponse jusqu'à l'expiration d'un Timeout.

- b) Fonctionnement de l'attaque par inondation SYN (syn flooding) : Le pirate peut lancer un attaque en essayant d'ouvrir des sessions TCP mais en suivant une technique différente de celle décrite dans le cas normale :
  - Ecrire un programme qui n'envoi jamais de paquets ACK à la réception de paquet SYN de la part du serveur,
  - Par la suite inonder le serveur par des demandes de connexion TCP, ce qui entraine le serveur à allouer de plus en plus de ressources pour ces demandes de connexion qui reste en attente,
  - Le serveur dans ce cas perd ses capacités et les autres machines ne peuvent plus accèder au serveur, ce qui génère une situation de déni de service.
- c) Outil de défonce : Le firewall peut être utilisé comme un moyen de protection contre ce type d'attaque en détectant puis en bloquant la requête après N paquets SYN consécutifs issus du même client ou à destination du même serveur.

#### 3.2.2.2 Attaque "main in the middle" sur le chiffrement SSL

Dans une attaque sur le chiffrement SSL, le trafic vers le port SSL (HTTPS sur le port 443 TCP) est dérouté de manière transparente vers la machine du pirate, cette dernière assurant les fonctions d'un serveur HTTPS (HyperText Transfer Protocol Secure sockets).

- a) Principe de fonctionnement de l'attaque Dans ce type d'attaque, si une machine A souhaite communiquer avec une machine B, la procédure se déroule comme suit :
  - La machine A se connecte à la machine pirate C qui est pour lui un serveur HTTPS,
  - La machine pirate C lui fournit un certificat puisqu'il assure les fonctions d'un serveur HTTPS,
  - La machine B croit que le certificat a été délivré par une autorité de confiance alors que ce n'est pas le cas,

- La machine pirate C reçoit des messages chiffrés avec le certificat qu'il a délivré, de ce fait il peut les déchiffré,
- La machine pirate C déchiffre le message et le réachemine à la machine destination B qui est le serveur HTTPS de confiance,
- Le tunnel de sécurité SSH est donc découpé en deux, l'un entre la machine client A et la machine pirate C et l'autre entre la machine pirate C et le serveur HTTPS B,
- Le relais pirate peut recopier ou modifier les données en transit malgré la sensation de chiffrement qu'a le client A.
- b) Outil de défonce Pour faire face à ce type d'attaque, il faut utiliser le VPN qui utilise IPsec comme un protocole de chiffrement.

## 3.2.2.3 Attaque ARP Spoofing

## a) Description du fonctionnement du protocole ARP (Address Resolution Protocol) :

- ARP est un protocole qui implémente le mécanisme de résolution des adresses IP (32 bits en IPv4) en adresse MAC (42 bit).
- Les paquets ARP sont envoyés entre les systèmes du réseau local, donc chaque système possède localement une table de correspondance entre l'adresse IP et l'adresse MAC.

## b) Principe d'attaque ARP spoofing :

- Le système pirate envoie des paquets ARP vers le système cible indiquant que la nouvelle adresse MAC correspond à une adresse IP d'une passerelle est la sienne,
- Le système cible envoi tous son trafic au système pirate,
- Le système pirate peut donc écouter et modifier passivement le trafic puis le dérouté vers sa véritable destination[8].

La figure 3.2 illustre les étapes de déroulement de l'attaque :

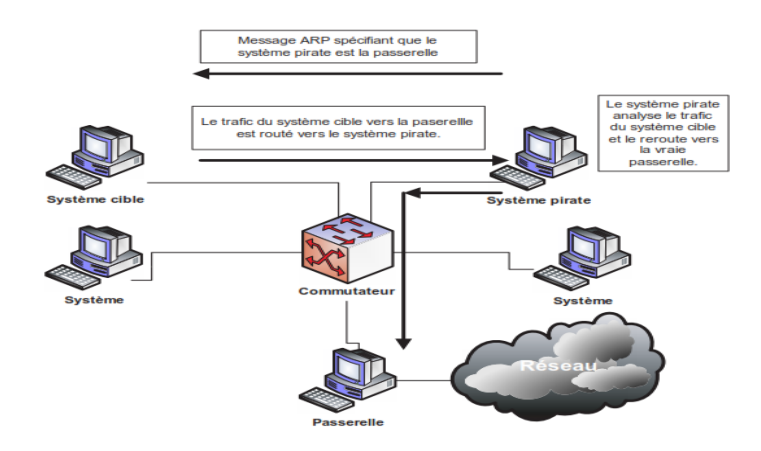

FIGURE 3.2 – Attaque ARP spoofing.

c) Outil de défonce : Pour faire face à ce type d'attaque, on doit segmenter le réseau avec des VLANs[16].

# 3.3 Techniques de sécurité dans un réseau local

## 3.3.1 Pare-feu et DMZ

#### 3.3.1.1 Pare-feu

**Définition** :Un firewall (*ou pare-feu*) est un outil informatique (*matériel et/ou logiciel*) conçu pour protéger les données d'un réseau (*protection d'un ordinateur personnel relié à Internet par exemple, ou protection d'un réseau d'entreprise*)[1].

Il permet d'assurer la sécurité des informations d'un réseau en filtrant les entrées et en contrôlant les sorties selon des règles définies par son administrateur.

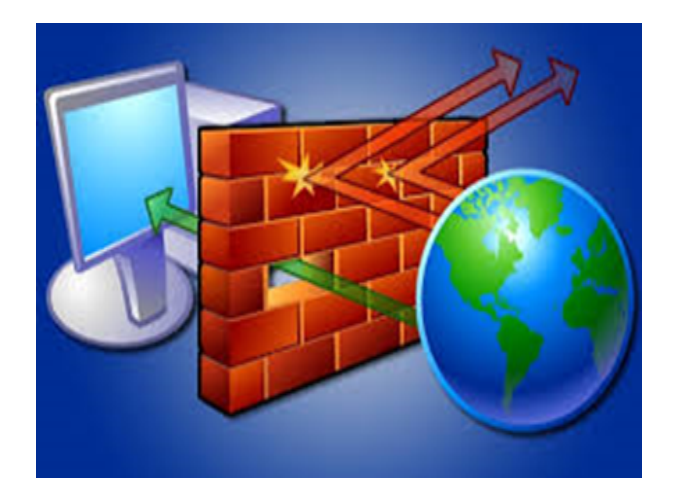

FIGURE 3.3 – Firewall.

## 3.2.1.1.1 Objectif du firewall

Les firewalls (*voir la figure 3.4*) ont obtenu une grande renommée en matière de sécurité sur Internet. Ils ont deux principaux objectifs[2],[3] :

- Protéger le réseau interne contre les tentatives d'intrusion provenant de l'extérieur, (*Extérieur vers intérieur*);
- Limiter et vérifier les connexions provenant du réseau interne vers l'extérieur. (Intérieur vers extérieur)[4].

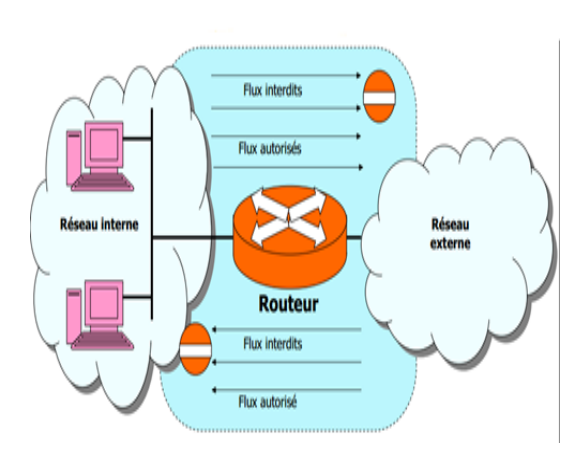

FIGURE 3.4 – Pare-feu.

#### 3.2.1.1.2 Fonctionnement du Firewall

Le fonctionnement d'un pare-feu repose sur un ensemble de règles prédéfinies permettant :

- D'autoriser la connexion (allow),
- De bloquer la connexion (deny).

#### 3.2.1.1.3 Principale différence entre un FW et un routeur IP

Le routeur prend en charge les paquets jusqu'à la couche IP. Le routeur transmet chaque paquet en fonction de l'adresse de destination du paquet et de la route vers la destination précisée dans la table de routage. Par contre, le firewall ne transmet pas les paquets. Le pare feu accepte les paquets et les prend en charge jusqu'à la couche application.

#### 3.2.1.1.4 Types de firewall

#### + Pare-feu

Il existe 3 types de filtrages.

- Le filtrage simple de paquet qui travaille au niveau de la couche 3 du modèle OSI. Le pare-feu analyse les en-têtes de chaque paquet de données échangé entre une machine interne et externe afin d'étudier les adresses IP émettrice et réceptrice, les types de paquets et les numéros de port.

- Le filtrage dynamique travaille au niveau des couches 3 et 4 du modèle OSI. Le pare-feu peut ainsi prévoir les ports à autoriser ou à interdire.

- Le filtrage applicatif permet de filtrer les communications application par application au niveau de la couche 7 du modèle OSI. Ce type de filtrage impose la connaissance des protocoles utilisés par chaque application[5].

#### +Proxys

Un proxy est un serveur qui fait la fonction d'Intermédiaire entre les ordinateurs d'un réseau local et internet. Le proxy est un serveur mandaté par une application pour effectuer une requête sur Internet à sa place.

Le proxy assure une fonction de cache, les pages les plus souvent visitées sont stockées sur le serveur.

Il peut également assurer un suivi des connexions (*logs utilisateurs*) et filtrer les connexions à Internet en analysant les requêtes des clients et les réponses des serveurs pour les comparer à la liste blanche (*liste de requête autorisées*) ou à la liste noire (*liste de requête interdites*).

Il peut aussi assurer l'authentification des utilisateurs pour gérer l'accès aux ressources externes[5].

#### 3.3.1.2 DMZ (Délimitarised Zone)

#### 3.2.1.2.1 Définition de DMZ

Une DMZ (*en anglais : De-Militarized Zone*), est une partie du réseau local dont l'objectif est d'être accessible depuis l'extérieur du réseau local, avec ou sans authentification préalable. En effet, pour des raisons à la fois techniques et stratégiques, les réseaux IP locaux (*LANs*) sont (*paradoxalement*) devenus des zones inaccessibles depuis Internet[6],[7].

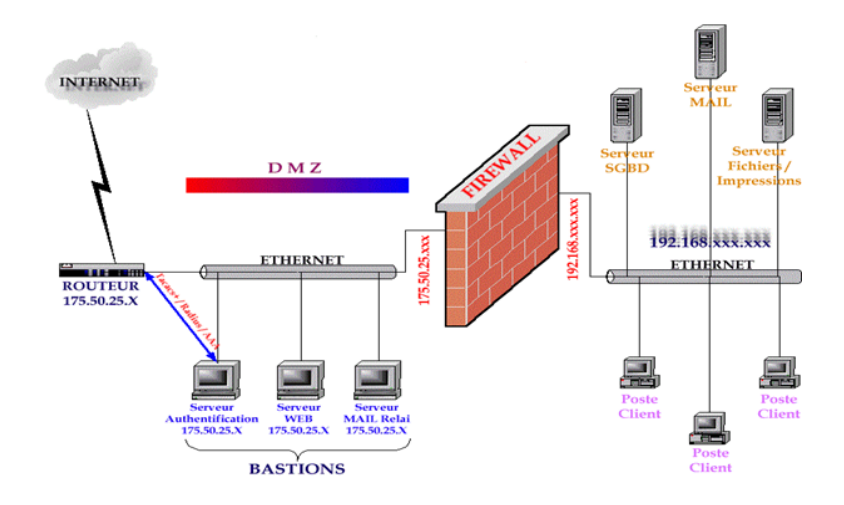

FIGURE 3.5 – DMZ et Firewall.

#### 3.2.1.2.2 Serveurs installés sur la DMZ

Le DMZ permet de fournir des services au réseau externe, tout en protégeant le réseau interne contre des intrusions possibles sur ces serveurs :

- Les serveurs Web (http),

- Les serveurs de fichiers (ftp),
- Les serveurs d'e-mails (SMTP),
- Les serveurs de noms (*DNS*).

## 3.3.2 VLAN

Un VLAN (*Virtual Local Area Network*) Ethernet est un réseau local virtuel (*logique*) utilisant la technologie Ethernet pour regrouper les éléments du réseau selon des critères logiques.

#### 3.3.2.1 Avantage des VLANs

Les VLANs ont comme objectif principale la segmentation du réseau selon des critères logiques (*les services, les accès...*) afin d'atteindre les avantages suivants[15] :

- Simplification de la gestion : l'ajout de nouveaux éléments ou le déplacement d'élément existant peut être réalisé rapidement et simplement sans devoir manipuler les connexions physiques dans le local technique;
- Flexibilité de segmentation du réseau :le regroupement des ressources et des utilisateurs sans devoir prendre en considération leur localisation physique;
- Augmentation considérable des performances du réseau : comme le trafic réseau d'un groupe d'utilisateurs est confiné au sein du VLAN lui est associé, de la bande passante est libérée, ce qui augmente les performances du réseau;
- Meilleure utilisation des serveurs réseaux : quand un serveur possède une infrastructure compatible avec les VLANs, le serveur peut appartenir à plusieurs VLANs en même temps, ce qui permet de réduire le trafic qui doit être routé;
- Renforcement de la sécurité du réseau : les frontières virtuelles créées par les VLAN ne pouvant être franchies que par le biais de fonctionnalités de routage, la sécurité des communications est renforcée;
- Technologie évolutive et à faible coût : la simplicité de la méthode d'accès et la facilité de l'interconnexion avec les autres technologies ont fait d'Ethernet une technologie évolutive à faible coût quelles que soient les catégories d'utilisateurs ;
- Régulation de la bande passante :un des concepts fondamentaux des réseaux Ethernet est la notion d'émission d'un message réseau vers l'ensemble (*broadcast ou multicast*) des éléments connectés au même commutateur (*hub/Switch*).

Malheureusement, ce type d'émission augmente sérieusement le trafic réseau au sein du composant de connexion. Même si les vitesses de transmission ne cessent d'augmenter, il est important de pouvoir contrôler ce gaspillage de capacité de trafic (*bande passante*). Ici encore,

le VLAN offre à l'administrateur les moyens de régler l'utilisation de la capacité de trafic disponible au sein de l'infrastructure[8],[9].

#### 3.3.2.2 Type des VLANs

Il existe 3 types de VLAN classés selon leurs emplacements dans le modèle de référence OSI[10] :

- VLAN par port : c'est un VLAN de niveau 1 du modèle OSI qui affecte chaque port des commutateurs à un VLAN. L'appartenance d'une carte réseau à un VLAN est déterminée par sa connexion à un port du commutateur. Les ports sont donc affectés statiquement à un VLAN ;
- VLAN Mac :c'est un VLAN de niveau 2 du modèle OSI qui affecte chaque adresse MAC à un VLAN. L'appartenance d'une carte réseau à un VLAN est déterminé par son adresse MAC. Donc il s'agit à partir de l'association Mac/VLAN d'affecter dynamiquement les ports des commutateurs à chacun des VLANs;
- VLAN d'adresse réseaux : c'est un VLAN de niveau 3 du modèle OSI qui affecte un protocole de niveau 3 ou de niveau supérieur à un VLAN.

L'appartenance d'une carte réseau à un VLAN est déterminée par le protocole de niveau 3 ou supérieur qu'elle utilise. Donc il s'agit à partir de l'association protocole/VLAN d'affecter dynamiquement les ports des commutateurs a chacun un protocole de niveau 3 ou de niveau supérieur à un VLAN.

## 3.3.3 VPN

Les VPNs (*Virtual private Network*) ou réseau virtuel privé est une technique qui permet à un ou plusieurs postes distants de se communiquer de manière sécurisée tout en empruntant les infrastructures publiques.il existe deux types de VPN, les VPNs d'entreprise qui sont notre cas d'étude et les VPNs d'opérateur.

#### 3.3.3.1 Mode de fonctionnement des VPNs d'entreprise

Un réseau VPN repose sur un protocole appelé " *protocole de tunneling* ", ce protocole permet de faire circuler les informations échangés de bout à un autre bout du tunnel d'une façon crypté (*chiffrent des données et encapsulation des entêtes*), ainsi les utilisateurs ont l'impression de se connecter directement sur le réseau de leurs entreprise. Les données transmises avec un tunnel VPN seront sécurisées[11],[12].

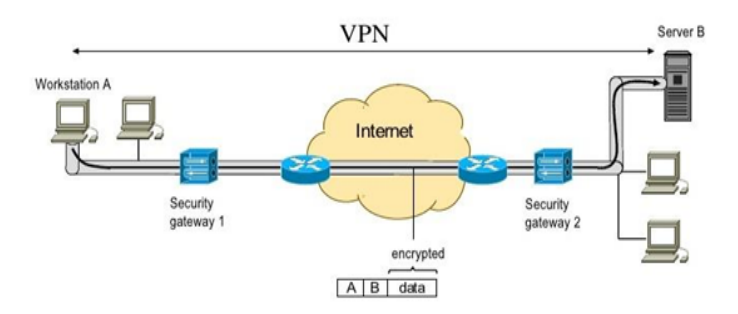

FIGURE 3.6 – Mode de fonctionnement d'un réseau VPN .

## 3.3.3.2 Avantages et inconvénients des VPNs d'entreprise

- Avantages [11], [12] : les principaux avantages des VPNs d'entreprise sont :
  - Pas de contrat de négociation,
  - Pas de frais mensuels autre que ceux de l'abonnement Internet servant de support à ces VPN,
  - Une indépendance quasi-totale vis-à-vis des opérateurs, ce qui fait que la solution peut être bâtie avec des opérateurs différents selon les sites et leurs éligibilités,
  - Le déplacement des tunnels, le chargement des périmètres et le contrôle du trafic circulant s'effectuent avec une grande souplesse,
  - Maitrise des protocoles de sécurité,
  - Possibilité notamment pour les nomades d'associer de l'authentification forte facilement, avec conservation de toute latitude dans le choix de la solution,
  - Capacité de mis en place d'un VPN par un faible usage (*par exemple : connexion occasionnelle d'un prestataire*) sans que cela n'augmente le montant de mensuel du budget télécom.
- Inconvénients et limites : il est évident que les VPN d'entreprise représente quelque inconvénients et limites que l'on cite dans ce qui suit[11],[12] :
  - Adresses IP fixes recommandées au moins pour les sites principaux,
  - Nécessité d'avoir une personne compétente dans le réseau interne,
  - Pas de garantie de temps de rétablissement en cas de défaillance,
  - Pas de garantie de performance, car les VPNs ont comme support un lient Internet.

#### 3.3.3.3 Type de VPN

Il existe trois types de VPN d'entreprise selon la nature des deux extrémités[12] :

- VPN site à site : autrement dit Intranet VPN, c'est une solution utilisé pour relier deux ou plusieurs sites distants d'une entreprise entre eux via un support Internet avec une relation sécurisée, ce cas d'utilisation est l'un des cas les plus fréquents dans le réseau d'entreprise. Pour réaliser cette solution on aura besoin d'un routeur ou d'un pare-feu situé aux frontières.

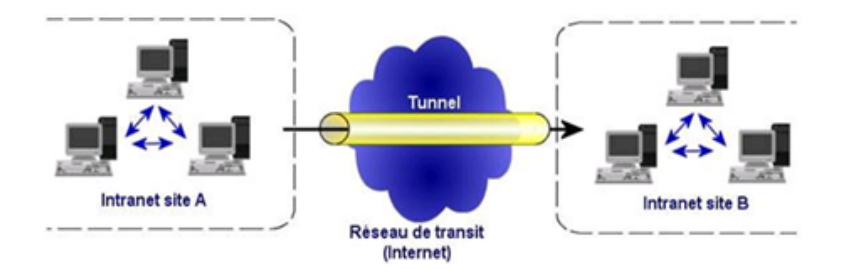

FIGURE 3.7 – VPN site à site.

- VPN poste à site : autrement dit VPN d'accès, ce type de VPN est aussi l'une des solutions les plus fréquemment utilisées. Elle consiste à permettre aux utilisateurs distants de se communiquer et d'accéder aux ressources de leurs réseaux d'entreprise avec un tunnel sécurisé.

Afin de mettre en place cette solution on a besoin :

- Du coté site central : mise en place d'un router, pare-feu ou d'un concentrateur SSL implémenté au frontière du réseau local.
- Du coté poste de travail distant : installation d'un logiciel qui gère le type de protocole choisi et qui doit être compatible avec le matériel implémenté dans le site centrale.

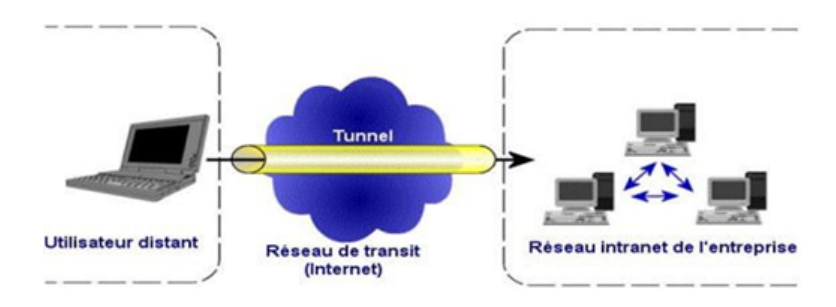

FIGURE 3.8 – VPN poste à site.

- VPN poste à poste : c'est le cas le plus simple, il s'agit de relier deux poste (*dans le cas le plus général un poste et un serveur*) et ceci se fait dans le cas où les deux postes se trouvent dans le même réseau local ou entre deux postes distant reliés eu même par un VPN site à site.

Cette solution est utilisée dans des relations très sensibles entre deux postes, car elle garantit la protection de la conversation de bout en bout.

Pour réaliser cette solution, il suffit d'installer un composant logiciel dans les deux extrémités de la conversation.

#### 3.3.3.4 Protocoles utilisés par les VPNs

Les protocoles les plus communément utilisés dans le cadre de VPN qu'il soit de l'entreprise ou de l'opérateur et qui sont classés selon leurs places dans les couches du modèle OSI. Sont décrits dans ce qui suit[8],[10],[13].

#### 3.2.3.4.1 Protocole de niveau 2

En utilisant les protocoles de niveau 2, les VPNs encapsulent les données dans des trames qui seront par la suite véhiculés par le tunnel VPN. Il est claire ici qu'il s'agit d'une communication par VPN poste à poste. Les protocoles de ce niveau sont nombreux. Dans ce qui suit, Nous allons citer les protocoles les plus utilisé :

**PPTP** (*point to point tunneling Protocol*) : c'est l'un des protocoles les plus anciens, son utilisation s'élargie à la connexion site à site, car nous le trouvons dans la majorité des routeurs et des pare-feu.

- Il fait intervenir deux composants lors de la construction du lien :
  - PAC (PPTP Access Concentrator),
  - PNS (PPTP Network Server),
  - Pour que le protocole PPTP fonctionne, il établit deux connexions :
  - Une connexion de contrôle en TCP sur le port 1723,
  - Une connexion PPP qui fait circuler les paquets sur Internet.

L2TP (*Layer 2 Tunneling Protocol*) : il est issu de la convergence du protocole PPTP, le protocole L2TP est maintenant un des protocoles VPN implémenté nativement sur les machines Windows, ce qui explique son succès.

Il fait intervenir deux composons lors de la construction du lien :

- Un LAC (*L2TP Access Concentrator*) qui représente le point de terminaison physique de communication distante (*hot distant*).
- Un LNS (*L2TP Network Server*) qui est un point de terminaison coté du réseau central, de toutes les sessions PPP établies.

#### 3.2.3.4.2 Protocole de niveau 3 et plus

En utilisant les protocoles de niveau 3 et +, les VPNs encapsulent les données dans des paquets, ce qui les rendent des protocoles souples et explique leurs impositions et leurs succès

croissant.

Ces protocoles peuvent augmenter jusqu'à la couche application (cas du protocole SSH),

Nous allons décrire dans ce qui suit les protocoles les plus puissants, et nous allons détailler le protocole IP-sec qui est notre cas d'étude.

**SSL/TLS** (Secure Socket Layer /Transport Layer Security) : c'est un protocole de la couche 4 du modèle de référence OSI, il permet d'authentifier le serveur et, éventuellement, le client, ainsi que de chiffrer et de contrôler l'intégrité des données de bout en bout entre un PC et un serveur. Le principe repose sur l'utilisation de clés publiques diffusées sous forme de certificats X.509 (une autorité de certification).

Le SSL procède en 4 étapes :

- Le client s'identifie auprès du serveur web,
- Le serveur web répond en communiquant sa clé publique,
- Le client génère alors une clé secrète, la chiffre à l'aide de la clé publique du serveur et la communique à ce dernier,
- La clé ainsi attribuée est utilisée durant toute la session.

Le protocole SSL est maintenant implémenté de façon native dans quelques logiciels comme le client de messagerie et le client FTP.

**SSH (Secure Shell)**[8],[12] : c'est un protocole de niveau 7 (*couche application*) du modèle OSI, il est utilisé pour protégé des communications de type console (*équivalent de Telnet*) ou pour le transfert de fichiers de type FTP. L'encapsulation d'un flux s'appuyant sur le protocole TCP est aisée avec le protocole SSH, en revanche cette encapsulation est plus difficile à réaliser avec des protocoles fondés sur UDP.

#### 3.3.3.5 IPsec

Pour faire face aux faiblesses de sécurité du protocole IPv4 (faiblesse d'authentification des paquets IP, faiblesse de confidentialité paquets IP), une suite de protocoles de sécurité pour IP, appelée IPsec (IP Security), a été définie par l'IETF (Internet Engineering Task Force) afin d'offrir des services de chiffrement et d'authentification[8],[10],[14].

#### 3.2.3.5.1 Présentation du protocole IPsec

Le protocole IPsec introduit des mécanismes de sécurité au niveau du protocole IP, de telle sorte qu'il y ait indépendance vis-à-vis du protocole de transport. Le rôle de ce protocole de sécurité est de garantir l'intégrité, l'authentification, la confidentialité et la protection contre les techniques rejouant des séquences précédentes.

IPSec supporte de nombreux algorithmes de chiffrement (*DES*, triple DES, RC5, IDEA...), de hachage (*MD5*, SHA-1...) et d'authentification (signatures RSA ou DSS, clé secrète, clé

*publique*). Dans ces conditions, l'utilisation d'IPSec est précédée d'une phase de négociation pour détermine les mécanismes qui seront utilisés.

Les deux fonctionnalités principales assurées par IPsec sont :

- L'authentification (assuré par l'entête d'authentification AH),
- Le chiffrement (assuré par l'entête d'encapsulation des informations de sécurité ESP).

## 3.2.3.5.2 Modes d'IPsec

- Il existe deux modes que le protocole IPsec intègre, le mode transport et le mode tunnel.
- Le mode transport : dans ce mode, l'entête IP sec est encapsulé entre l'entête IP et l'entête TCP. Dans ce cas, seul le datagramme IP qui sera protégé.
- Le mode tunnel : dans ce mode, l'entête IPsec est encapsulé entre l'entête IP initiale est une entête IP qui sera ajouté, de ce fait, les adresses IP source et les adresses destinations deviennent masqués.

La figure 3.9 représente l'emplacement de l'entête IPsec avec les deux modes transport et tunnel.

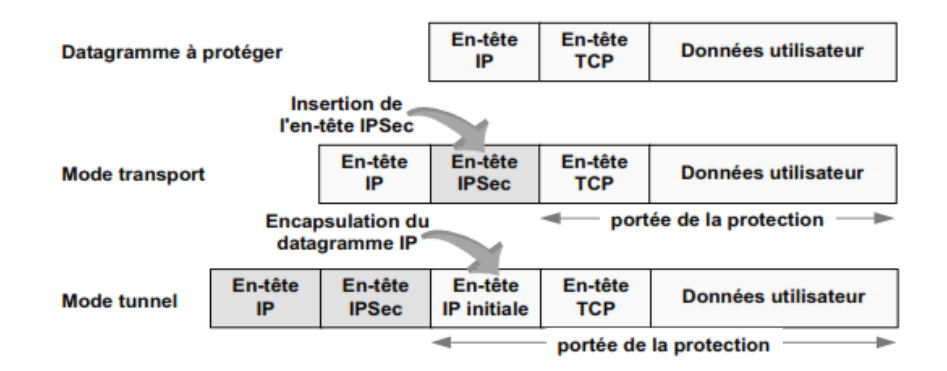

FIGURE 3.9 – Entête IPsec avec les deux modes transport et tunnel.

## $3.2.3.5.3 \ AH$

L'entête AH englobe tous les paramètres relatifs aux algorithmes d'authentifications ainsi que leurs clés associées. Il prend la valeur 51 qui indique ca présence[12].

L'emplacement de l'entête AH dans un paquet véhiculé en mode tunnel est illustré dans la figure 3.10:

| En-tête IP | En-tête AH | En-tête IP |  | En-tête TCP | Données     | + |
|------------|------------|------------|--|-------------|-------------|---|
|            |            | initiale   |  |             | remplissage |   |

FIGURE 3.10 – Entête AH dans un paquet véhiculé en mode tunnel.

L'en-tête AH contient les données suivantes :

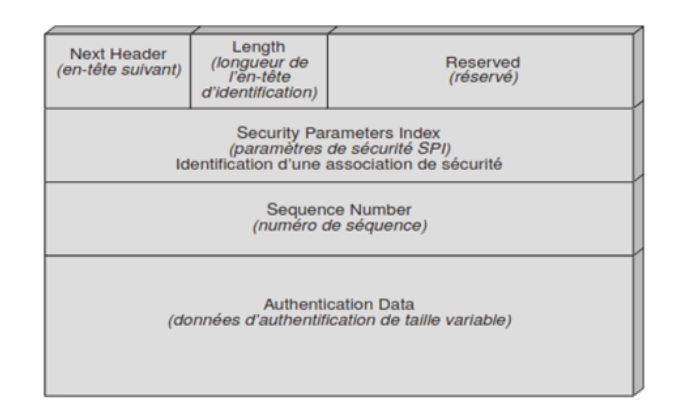

FIGURE 3.11 – En-tête AH.

- Next Header : contient la valeur qu'avait le champ protocole avant qu'il soit remplacé par 51 pour indiquer qu'un entête AH suit.
- Length : la taille de l'en-tête AH codé sur 32 bits.
- Security Parameters Index : il est inséré par l'expéditeur pour pointer vers un enregistrement particulier de la base de données du destinataire. C'est dans cet enregistrement que se trouve la clé partagée utilisée pour cette connexion.
- Sequence Number : sert à numéroter tous les paquets envoyés dans ce mode. Chaque paquet transmis (*même retransmis*), reçoit un numéro unique. Le rôle de ce champ permet de déjouer les attaques par rejeu. Si toutes les (*2 puissance 32*) possibilités sont atteintes, il faut établir une nouvelle connexion SA, pour poursuivre la communication.
- Authentication Data : renferme les informations d'authentification. Elles sont constituées par un champ de longueur variable contenant la signature numérique des informations utiles.

## 3.2.3.5.4 ESP

L'encapsulation de l'information de sécurité fournit les services de confidentialité des données contenues dans les paquets IP transmis[12].

L'emplacement de l'en-tête ESP dans un paquet véhiculé en mode tunnel est illustré dans la figure qui suit :

| Nouvelle En- | En-tête E | ESP  | En-tête | IP | En-tête TCP | donnée | En-queue ESP | ICV ESP |
|--------------|-----------|------|---------|----|-------------|--------|--------------|---------|
| tête IP      | avec N    | lext | initial |    |             |        |              |         |
|              | Header=4  |      |         |    |             |        |              |         |

FIGURE 3.12 – En-tête ESP dans un paquet véhiculé en mode tunnel.

La forme d'un en-téte ESP sera comme suit :

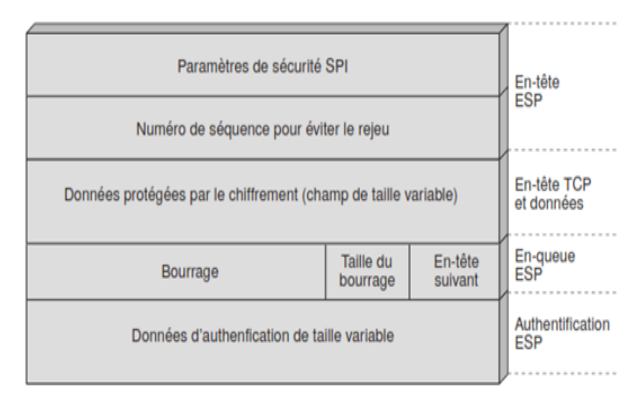

FIGURE 3.13 – En-téte ESP.

- SPI : c'est un numéro d'index qui permet de relier le paquet à une association de sécurité (SA).
- Numéro de séquence : c'est un compteur qui incrémenté par 1 à chaque envoi par l'émetteur. Quand sa valeur maximale (2 puissance 32), l'émetteur doit alors négocier une nouvelle association de sécurité.
- Donnée protégée : représente les données utilisateur à véhiculer par le VPN.
- Bourrage : il permet d'aligner les blocs à crypter.
- Taille de bourrage : il prend une valeur entre 0 et 255 octets.
- En-tête suivant : il est utilisé pour identifier le protocole contenu dans les données protégées.
- Données d'authentification (*facultative*) : elle n'est présente que si l'authentification a été requise, leur taille dépond de type de l'algorithme employé.

## 3.2.3.5.5 Etablissement d'une session sécurisée

L'établissement d'une session de sécurité nécessite la définition d'une association de sécurité. Une association de sécurité (SA) est l'ensemble de service de sécurité qui vont être utilisé soit par AH, soit par ESP durant la session de sécurité après la négociation entre l'émetteur et le récepteur[8],[19].

Une association de sécurité remplit les champs suivants :

- Index de paramètres de sécurité : il s'agit d'un nombre aléatoire et unique localement.
   Cette valeur est insérée dans les champs AH et ESP.
- Adresse de destination IP : identifie le point de destination final du SA.
- Identifiant du protocole de sécurité : AH ou ESP.
- Numéro d'ordre : il s'agit d'une valeur permettant d'éviter le rejoue (*replay*) des paquets.
   Cette valeur est insérée dans les champs AH et ESP.

- Débordement de numéro d'ordre : indique l'action à entreprendre si l'on constate un débordement du numéro d'ordre.
- Fenêtre anti-rejoue : comme le protocole IP ne garantit pas que les paquets arrivent dans leur ordre d'émission, une fenêtre de glissement est nécessaire pour prendre en compte ce paramètre conceptuel du protocole IP. La taille de la fenêtre doit être choisie avec précaution.
- Information AH : contient tous les paramètres relatifs aux algorithmes d'authentification utilisés ainsi que les clés associées.
- Information ESP : contient tous les paramètres relatifs aux algorithmes de chiffrement utilisés ainsi que les clés associées.
- Durée de vie de l'association de sécurité : il s'agit d'un intervalle de temps décrivant la durée à partir de laquelle une nouvelle association de sécurité doit être négociée ou terminée.
- Mode de protocole : transport ou tunnel.
- Chemin MTU (*Maximum Transmission Unit*) : il s'agit de la taille maximale d'un paquet pouvant être transmise sans fragmentation.

Une base de données SADB local est mise en place pour le stockage de toutes les SA, de ce fait elle contient tous les paramètres relative à une SA. Elle est consultée pour savoir comment traiter chaque paquet reçu ou à émettre.

Une base de donnée de politique de sécurité est mise en place dont le but est de stocker les informations relatives aux politiques de sécurité de IPsec. Cette politique englobe un ensemble de règles permettant de déterminer si un paquet IP donné se verra apporter des services de sécurité, sera autorisé à passer ou sera rejeté.

Les éléments mis en jeu dans une session IPsec sont illustrés dans la figure 3.14 :

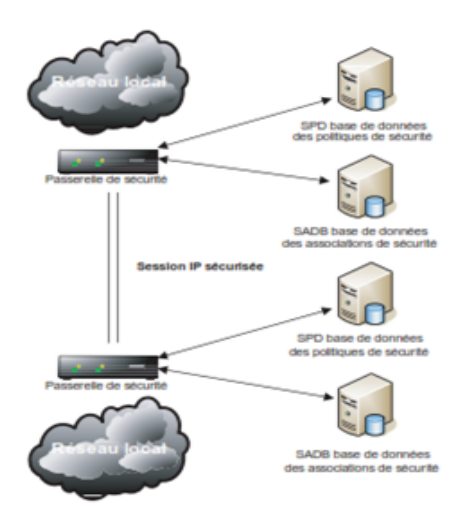

FIGURE 3.14 – Eléments mis en jeu dans une session IPsec.

#### 3.3.3.6 Gestion de clés dans une session IPsec

La gestion de clés entre les deux extrémités d'un tunnel est assurée par le protocole IKE (*Internet Key Echange*). Elle se présente dans deux versions IKEv1 et IKEv2 et les deux extrémités du VPN doivent utiliser la même version[8],[12].

**IKEv1** : une négociation IKE pour l'établissement d'associations de sécurité se déroule en deux phases :

- Phase 1 : cette phase permet d'établir un canal (*ISAKMP SA*) sécurisé avec l'authentification des deux extrémités, elle peut se déroulé selon deux modes (*agressif et principal*) pour négocier les paramètres suivants : algorithme de chiffrement, fonction de hachage, méthode d'authentification et groupe pour Diffie-Hellman ou pour les courbes- elliptiques :
  - a) Mode principal (Main Mode) : dans ce mode, trois méthodes d'authentification sont possibles :
    - Signature numérique : dans cette méthode chacune des extrémités possède une paire de clés (*publique*, *privée*). L'authentification est fondée sur l'échange de données signées par chaque partie par le biais d'un algorithme de signature numérique (*RSA*, *DSS*) offrant de plus le service de non-répudiation.
    - Secret partagé préalable : dans cette méthode l'installation d'une même clé sur deux systèmes qui souhaitent établir des sessions IPsec est obligatoire. Les correspondants s'authentifient mutuellement par une fonction de hachage (*HMAC-MD5, HMAC-SHA-x*) impliquant la clé secrète.
    - Authentification par chiffrement à clé publique : dans cette méthode chacune des extrémités disposent d'une paire de clés (*publique*, *privée*). L'authentification s'appuie sur l'échange de données par le biais d'un chiffrement asymétrique (*RSA*) de part et d'autre des parties de la session IPsec. Cette méthode n'offre pas la non-répudiation des deux parties. Une meilleure méthode consiste à recourir à des certificats électroniques signés par une autorité de certification.
  - b) Mode agressive : ce mode permet de réduire le nombre de messages échangés par rapport au mode principal, mais sa protection contre les dénis de service est faible.
- Phase 2 :cette phase ne peut se déroulé que si la phase 1 est achevée correctement, elle est réalisé avec le mode rapide (quick mode).

Mode rapide (*Quick Mode*) : ce mode est rapide par rapport aux modes de la phase 1, car il n'y aura pas de calcule de clés partagée, il permet de gérer les associations de sécurité qui vont protéger les échanges de données entre les deux extrémisées.

**Remarque** : IKEv2 vient pour améliorer les fonctionnalités d'IKEv1, comme par exemple pour réduire le taux d'échange de message.

# 3.4 Conclusion

Chaque système informatique dans un réseau local a besoin d'implémenter des techniques de sécurités, afin de garantir le bon fonctionnement de ce réseau. Dans ce chapitre nous avons défini quelques techniques qu'on peut utiliser pour faire face à quelques attaques provoquée soit du milieu interne ou externe. Le chapitre suivant sera la partie réalisation de ces techniques de sécurité.

# CHAPITRE 4.

# RÉALISATION

## 4.1 Introduction

Après avoir défini les différentes techniques de sécurité, nous allons entamer la partie pratique dont nous allons localiser les failles du réseau local. Par la suite, nous allons proposer quelques solutions pour faire face à ces attaques en implémentant quelques techniques de sécurité citées dans le chapitre précèdent.

## 4.2 Présentation de l'environnement du travail

## 4.2.1 GNS3 (Graphical Network Simulator 3)

GNS3 est un logiciel permettant la simulation d'un réseau informatique. Son avantage par rapport aux autres simulateurs (*tel que Packet Tracer*) est qu'il est proche de la réalité. Par conséquent, une simulation sur le GNS3 a de fortes possibilités qu'elle soit implémentée sans trop de problèmes inattendus en implémentation physique.

La souplesse et la richesse de GNS3 permet d'utiliser un large éventail de matériels, de ce fait, on peut installer des images ISO appropriées (*routeurs par exemple*) et même d'utiliser des machines virtuelles pour simuler avec. Les simulations faites avec ses machines virtuelles peuvent être intégrer à un environnement physique[21].

## 4.2.2 Virtuel box

Virtuel box est un logiciel qui permet la virtualisation des systèmes d'exploitation. Il est destiné pour la création d'un nombre de machines virtuelles, ce nombre dépond des capacités de l'ordinateur physique sur lequel on veut installer des machines virtuelles[22]. **Remarque :** les machines virtuelles utilisent physiquement les ressources de la machine physique quand elle est en fonction, dans le cas contraire elle libère ces ressources.

## 4.3 Etude du réseau existant

## 4.3.1 Présentation des équipements à configurer

Routeur : dans cet équipement nous allons configurer les interfaces, le routage ainsi que la translation d'adresse (NAT).

Pour le router d'Alger :

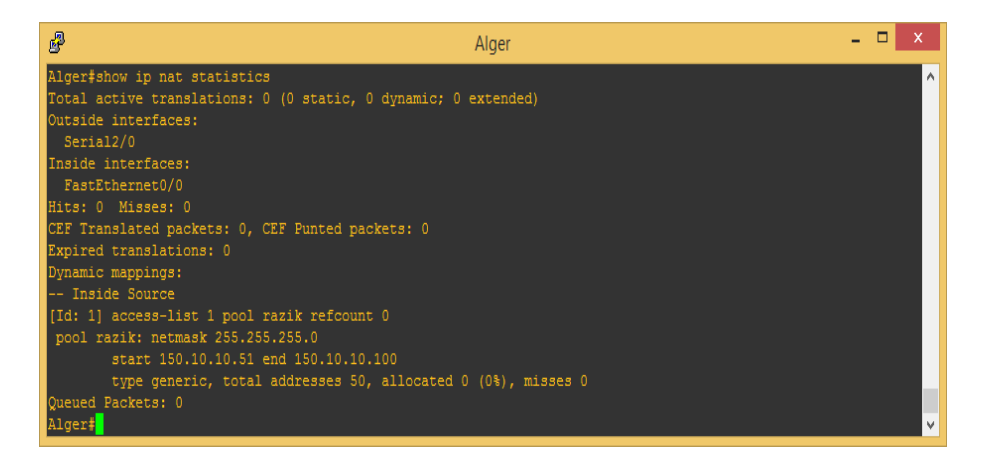

FIGURE 4.1 – vérification de la configuration du NAT.

Machine virtuel Windows server 2008 : cette machine représente le serveur local de l'entreprise. Elle est la base de l'administration du réseau. Avec cet équipement, nous allons installer le service active directory (*domaine*), le service DNS, la GPO et le service DHCP.

- Le nom du domaine : amimer.loc;
- Les unités d'organisation sont : le service ADTP, le service électrotechnique, le service chaudronnerie, le service DG et le service admin. Dans chacune des unités d'organisation, nous allons créer des utilisateurs;
- La GPO : dans notre cas d'étude, nous allons prendre la machine virtuelle Windows7 comme un utilisateur sur le quel nous appliquerons quelques restrictions.

Machine virtuel Windows 7 : équipement représentant un cas concret d'une machine physique. Cette machine représente un des utilisateurs créé par l'administrateur réseau. Après la jointure du domaine, l'utilisateur devient soumis aux restrictions spécifiées par l'administrateur.

## 4.3.2 Simulation de l'architecture existante

L'architecture du réseau à étudier est la suivante :

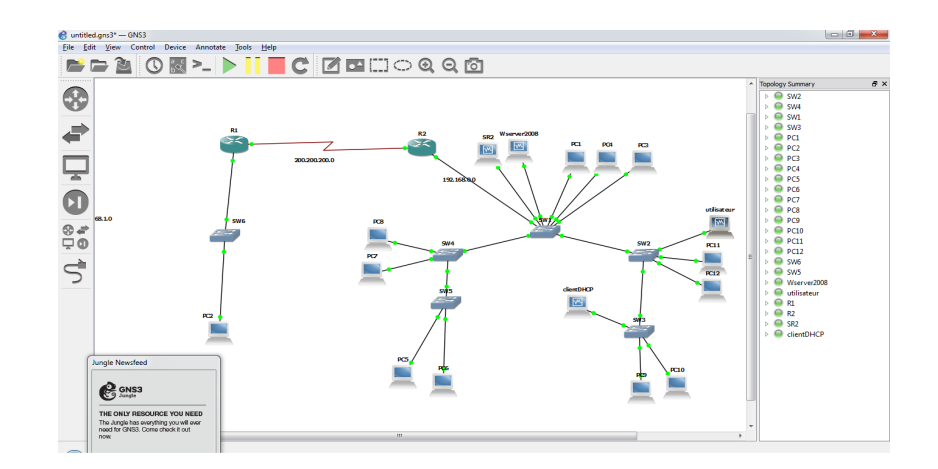

FIGURE 4.2 – Architecture du réseau existante .

### 4.3.2.1 Windows server 2008

Après l'installation de la machine Windows server 2008, elle apparait comme suit :

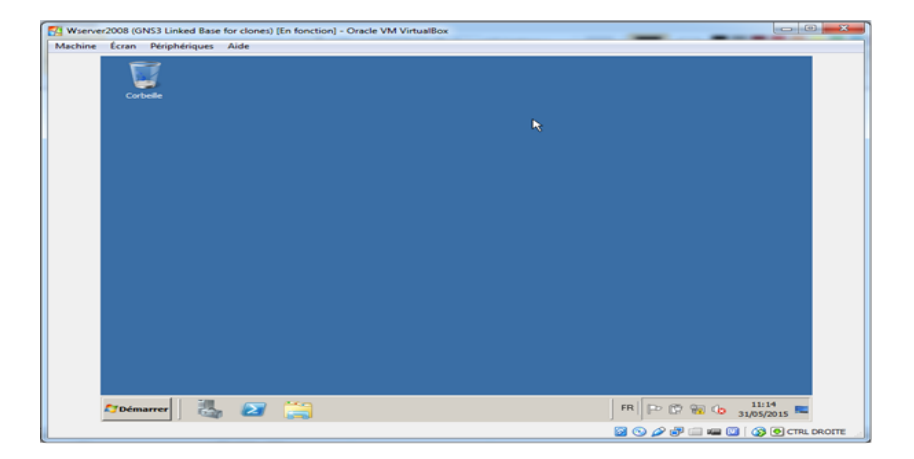

FIGURE 4.3 - Windows server 2008.

#### 4.3.2.1.1 Service active directory et DNS

L'installation du service active directory est la première étape pour créer un domaine (*ami-mer.loc*) par la suite le service DNS joue le rôle de résolution de ce nom de domaine.

La figure 4.4 représente le domaine « amimer.loc » avec les unités d'organisations qui contiennent des utilisateurs :

| nine Écrai                                                                      | n Périphériques Aide                                                                                                    |                                                                                                    |                                                                                                   |             |         |
|---------------------------------------------------------------------------------|----------------------------------------------------------------------------------------------------|----------------------------------------------------------------------------------------------------|---------------------------------------------------------------------------------------------------|-------------|---------|
| 📕 Ge                                                                            | stionnaire de serveur                                                                                                    |                                                                                                    |                                                                                                   |             | _ (#) X |
| ()<br>()<br>()<br>()<br>()<br>()<br>()<br>()<br>()<br>()<br>()<br>()<br>()<br>( | Fichier Action Affichage ?                                                                                                    |                                                                                                    |                                                                                                   | r 🗆 🗞       |         |
|                                                                                 | Utilsateurs et ordinateurs Active D<br>Requites enregistrées<br>annue annue | Nom<br>Stand<br>Stand<br>Stand<br>Nom<br>Stand<br>Nom<br>Stand<br>Nom<br>Stand<br>Nom<br>Stand<br>Nom<br>Stand<br>Nom<br>Stand<br>Nom<br>Stand<br>Stand<br>Stan | Type<br>Groupe de sécu<br>Utilisateur<br>Utilisateur<br>Utilisateur<br>Utilisateur<br>Utilisateur | Description |         |

FIGURE 4.4 – Service active directory .

La figure 4.5 représente le service DNS :

| Wserver2008 (GNS3 Linked Base for clones) [En fonce<br>Machine Écran Périphériques Aide                                                                                                    | tion] - Oracle VM VirtualBox                                                                                                    |            |
|----------------------------------------------------------------------------------------------------|----------------------------------------------------------------------------------------------------|------------|
| Cestionnaire DHS<br>Pohier Action Affichage ?<br>Cestion 2 (Cestion 2)<br>Const (Cestion 2)<br>Const (Cestion 2)<br>Cestion 2)<br>Cesti | Image: Image: | <b>۲ ت</b> |

FIGURE 4.5 - Service DNS.

### 4.3.2.1.2 GPO

La gestion des stratégies de groupe est conçu pour l'application des restrictions, la figure suivante représente une GPO par défaut «défault domain », et une nouvelle GPO.

Dans notre cas d'étude, nous avons à titre d'exemple :

- Appliquer la nouvelle GPO sur l'unité d'organisation ADTP,
- Appliquer la restriction sur l'utilisateur «mk»,
- La restriction est d'empêcher l'utilisateur « mk » d'accéder au panneau de configuration. La figure 4.6 représente la GPO créé :

| <b></b>                       |                                                                                                 |
|-------------------------------|-------------------------------------------------------------------------------------------------|
| Cestion de stratégie de gr    |                                                                                                 |
| E Fichier Action Affichage    | Penètre ?                                                                                       |
| 📥 🔶 🗢 🔁 📰 🙆 🖬                 | <b>a</b>                                                                                        |
| Gestion de stratégie de group | Nouvel objet de stratégie de groupe                                                             |
| E A Forêt : amimer.loc        | Rendue Dirate Paramitrae Difference                                                             |
| Domaines                      |                                                                                                 |
| Default Domai                 | P     Micharles laises à cet emplacement : Lucieux los                                          |
| E ADTP                        |                                                                                                 |
| Nouvel ob                     | et : Les stes, domaries et unites d'organisation suivants sont les a cet objet GPO :            |
| E 💭 Objets de stra            | tic Emplacement  Appliqué Uen activé Ohemin d'accès                                             |
| 🖲 🥁 Filtres WMI               | Cui Cui ammeraczaure                                                                            |
| E Copets GPO St               | avt I                                                                                           |
| 20 Modélisation de straté     | ge                                                                                              |
| Résultats de stratégie        | de Filtrage de sécurité                                                                         |
|                               | Les paramètres de cet objet GPO ne s'appliquent qu'à ces groupes, utilisateurs et ordinateurs : |
|                               | Nom ^ A                                                                                         |
|                               | S mic (Manimer (Meridu)                                                                         |
|                               | E PC1 (PC1@amimer.loc)                                                                          |
|                               | Ajouter Supprimer Propriétés                                                                    |
|                               | Filtrage WMI                                                                                    |
|                               | Cet objet de stratégie de groupe est lié au filtre WMI suivant :                                |
|                               | Caucun> Ouvrir                                                                                  |
|                               |                                                                                                 |
|                               |                                                                                                 |
|                               |                                                                                                 |

Figure 4.6-GPO .

**4.3.2.1.3 Service DHCP** Le serveur DHCP a comme rôle la distribution des adresses d'une façon dynamique, les paramètres du serveur DHCP que nous avons installé sont comme suit :

- Le nom du serveur DHCP : clientDHCP
- Le pool d'adressage : [192.168.0.11] [192.168.0.120]

Après l'installation du serveur DHCP, on aura la figura 4.7 suivante :

| Fichier Action Affic | hage ?              |                   |    |                   |
|----------------------|---------------------|-------------------|----|-------------------|
| 🗢 🔿 🖄 📅 🛛 🖸          | i 🗟 🔽 📊             |                   |    |                   |
| P DHCP               | Adresse IP de début | Adresse IP de fin | D  | Actions           |
| □ ■ win-f9pvbliqb0j. | ‡⊞ 192.168.0.11     | 192.168.0.120     | PI | Pool d'adresses 🔺 |
| 🖻 🧰 Étendue          |                     |                   |    | Autres actions    |
| Poo                  |                     |                   |    |                   |
| ± ≣ Rés              |                     |                   |    |                   |
| Opt Opt              |                     |                   |    |                   |
| ± 📝 Filtres          |                     |                   |    |                   |
| 🕀 🔂 IPv6             |                     |                   |    |                   |
|                      |                     |                   |    |                   |
|                      |                     |                   |    |                   |
|                      |                     |                   |    |                   |
|                      |                     |                   |    |                   |
|                      | •                   |                   | F  |                   |
|                      | y - 2               |                   |    |                   |

FIGURE 4.7 – DHCP.

## 4.3.2.2 Windows 7

## 4.3.2.2.1 Jointure du domaine

La machine utilisateur représente un membre parmi les utilisateurs créer par l'administrateur réseau (*exemple utilisateur « mk »*). Cette machine joint le domaine « amimer.loc », ce qui est illustré dans la figure 4.8 suivante :

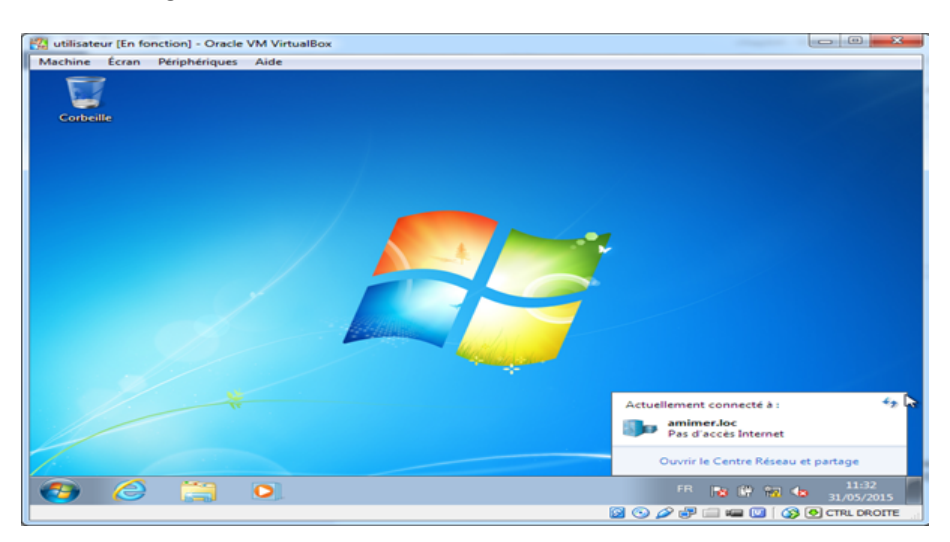

FIGURE 4.8 – Jointure du domaine « amimer.loc » .

#### 4.3.2.2.2 Restriction

Une fois que l'utilisateur est dans le domaine, la restriction spécifiée par l'administrateur réseau sera appliquée au niveau de l'utilisateur « mk »

| 强 utilisateur (En fo | nction] - Oracle VM VirtualBox                                                                                         |         |             |
|----------------------|----------------------------------------------------------------------------------------------------|---------|-------------|
| Machine Écran        | Périphériques Aide                                                                                                    |         |             |
| Corbeille            |                                                                                                    |         |             |
|                      |                                                                                                    |         |             |
|                      | S Restrictions                                                                                                    |         |             |
|                      | Cette opération a été annulée en raison de restrictions sur cet ordinateur. Contactez votre<br>administrateur système. |         |             |
|                      | ОК                                                                                                    |         |             |
|                      |                                                                                                    |         |             |
|                      |                                                                                                    |         |             |
|                      |                                                                                                    |         | 1           |
|                      |                                                                                                    |         |             |
|                      |                                                                                                    | ip 🐅 🝕  | 31/05/2015  |
|                      | 🔯 🕓 🖉 🚍 🖷                                                                                                    | I 🛄 🛛 🚳 | CTRL DROITE |

FIGURE 4.9 – Restriction spécifier par l'administrateur au l'utilisateur « mk ».

# 4.4 Analyse critique

L'architecture du réseau existante engendre les problèmes de sécurité suivants :

- Risque d'attaque « ARP spoofing » à cause de l'absence de la segmentation du réseau par des VLANs;
- Risque d'attaque de type « main in the midel » lors de la connexion entre les deux sites d'Alger et de Bejaia;
- Risque d'attaque « par inondation » à cause de l'absence d'un pare-feu et des zones démilitarisées;
- Risque d'écoute sur les canaux du réseau interne à cause de l'absence du chiffrement des informations échangées.

## 4.5 Solution proposée

## 4.5.1 Présentation des équipements à configurer

**Routers** : ce sont des équipements à configurer comme ceux de l'architecture existante, mais nous allons ajouter la configuration du VPN site à site;

**Pare-feu** : c'est un équipement qui sert à filtrer les paquets entrants et sortants, contrairement à l'architecture existante qui implémente le pare-feu dans le serveur. Le pare-feu qu'on a à configurer est un équipement physique de type ASA;

Windows server 2008 : dans l'architecture proposée, nous allons configurer une autorité de certification qui sera chargée de délivrer des certificats aux utilisateurs du réseau local;

Windows 7 : dans cet équipement, nous allons ajouter une autorité de certification qui sera chargée de délivrer des certificats aux utilisateurs du réseau local;

Switch : dans ses équipements, nous allons configurer les VLANs.

## 4.5.2 Présetation de l'architecture proposée

Dans cette nouvelle architecture, nous allons implémenter quelques nouveaux équipements (pare-feu ASA ainsi que sa configuration, une autre machine Windows server 2008R2 pour configurer la DMZ). En ce qui concerne les équipements existants, nous allons apporter des améliorations pour configurer le VPN, les VLANs et l'autorité de certification.

D'où l'archtecture proposée est la suivante :

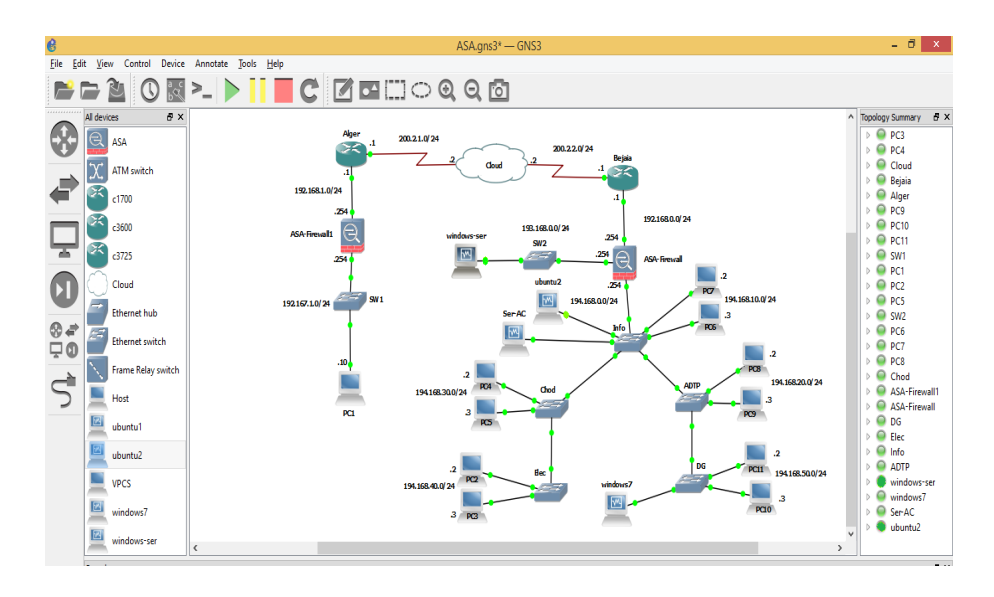

FIGURE 4.10 – Architecture proposée.

#### 4.5.2.1 VPN

#### 4.5.2.1.1 Présentation de la problématique

L'entreprise d'Amimer Energie dispose de deux sites qu'elle souhaite communiquer d'une manière sécurisée. Comme les deux sites sont séparés géographiquement, la solution proposée consiste à configurer un VPN site à site.

La figure 4.11 illustre un tunnel entre les deux sites :

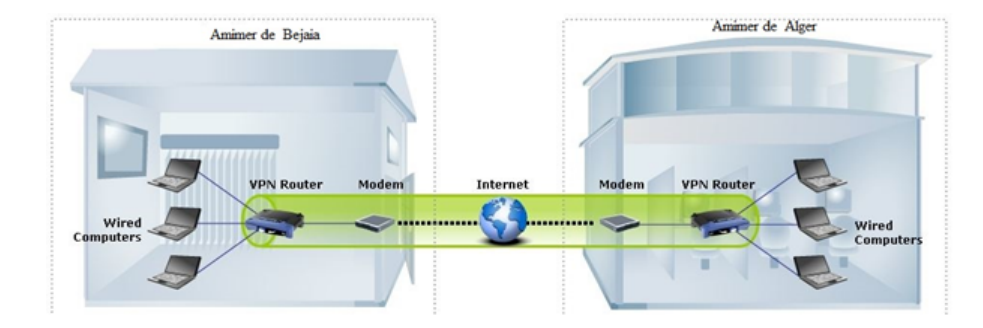

FIGURE 4.11 – Tunnel VPN entre les deux sites.

#### 4.5.2.1.2 Configuration du VPN

Le VPN qu'on a configuré utilise le protocole IPsec. Après la configuration du VPN, nous allons effectuer les vérifications suivantes :

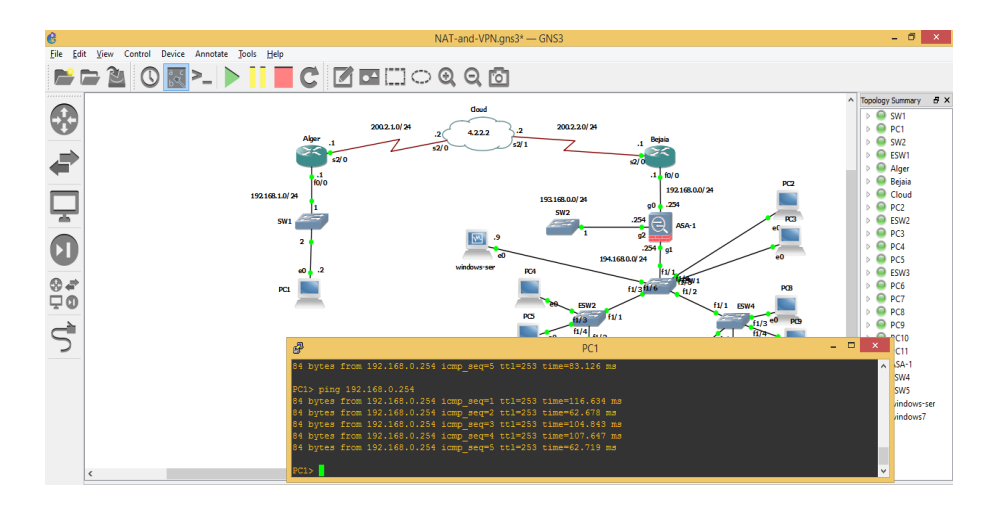

• Vérifier la communication entre le site d'Alger et de Bejaia

FIGURE 4.12 – Ping entre les deux sites.

• Vérifier les informations router par le VPN

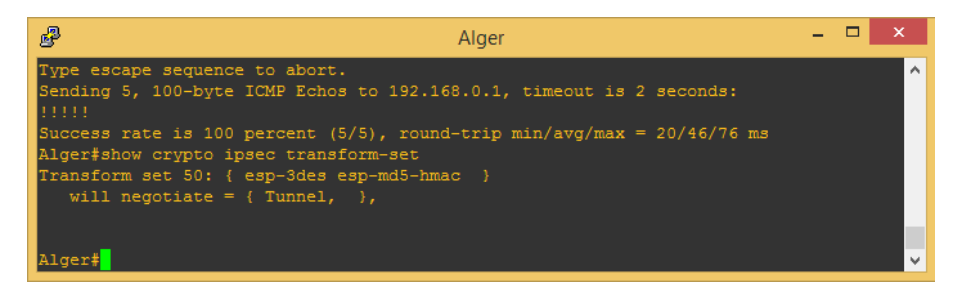

FIGURE 4.13 – Informations router par le VPN.

• Vérifier le nom map du VPN

| Alger – 🗆                                                             | ×      |
|-----------------------------------------------------------------------|--------|
| Alger#show crypto map                                                 | ~      |
| Crypto Map "kenza" 10 ipsec-isakmp                                    |        |
| Peer = 200.2.2.1                                                      |        |
| Extended IP access list 101                                           |        |
| access-list 101 permit ip 192.168.1.0 0.0.0.255 192.168.0.0 0.0.0.255 |        |
| Current peer: 200.2.2.1                                               |        |
| Security association lifetime: 4608000 kilobytes/900 seconds          |        |
| PFS (Y/N): N                                                          |        |
| Transform sets={                                                      |        |
| 50,                                                                   |        |
| 3                                                                     |        |
| Interfaces using crypto map kenza:                                    |        |
| Serial2/0                                                             |        |
|                                                                       |        |
|                                                                       |        |
| Alger#                                                                | $\sim$ |

FIGURE 4.14 – Nom de map VPN.

## • Vérifier les opération ISAKMP

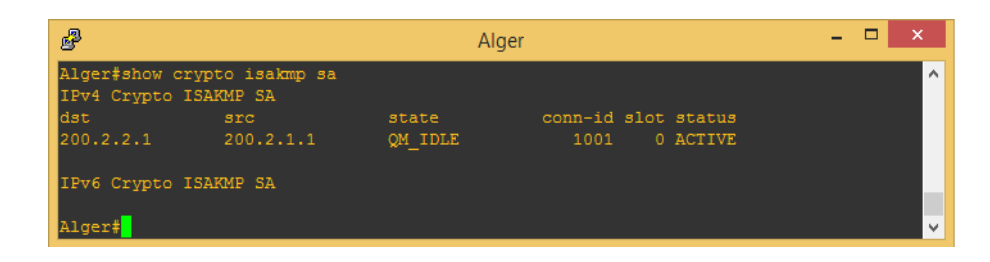

FIGURE 4.15 – Opération ISAKMP.

## 4.5.2.2 VLAN

### 4.5.2.2.1 Présentation de la solution

Le réseau local de Amimer Energie est composé de plusieurs services d'où les VLANs seront de niveau 2 et affecter comme suit :

- 1. VLAN1 : service des administrateurs;
- 2. VLAN2 : service DTP;
- 3. VLAN3 : service de chaudronnerie;
- 4. VLAN4 : service électrotechnique;
- 5. VLAN5 : service de direction général;

La figure 4.16 présente l'emplacement des VLANs dans l'architecture du réseau local

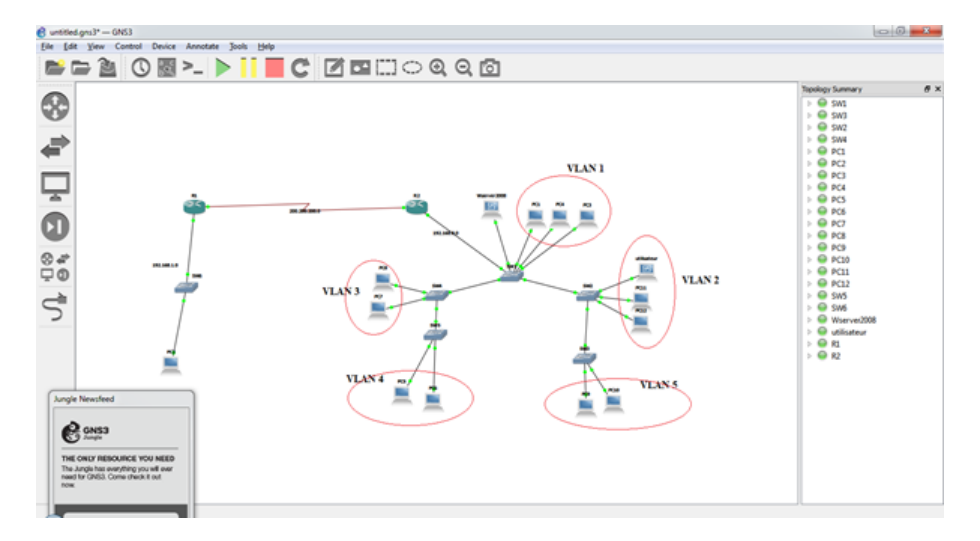

FIGURE 4.16 – Emplacement des vlan.

## 4.5.2.2.2 Configuration des VLANs

Après la configuration des VLANs, Nous avons effectuer les vérifications suivantes :

• Vérification de la création des VLANs

| æ                     | சீ Info      |          |      |        |        |         |                          |                                   |                             |               |  |  |  |
|-----------------------|--------------|----------|------|--------|--------|---------|--------------------------|-----------------------------------|-----------------------------|---------------|--|--|--|
| Infofshow vlan-switch |              |          |      |        |        |         |                          |                                   |                             |               |  |  |  |
| VLAN                  |              |          |      |        |        |         |                          |                                   |                             |               |  |  |  |
| 1                     | defaul       |          |      |        | acti   |         | a1/0,<br>a1/9,<br>a1/13, | Fa1/6, Fa<br>Fa1/10, F<br>Fa1/14, | 1/7, Fa<br>a1/11,<br>Fa1/15 | 1/8<br>Fa1/12 |  |  |  |
| 2                     |              |          |      |        |        |         |                          |                                   |                             |               |  |  |  |
| 3                     | Chod         |          |      |        | acti   | lve     |                          |                                   |                             |               |  |  |  |
| 91<br>E               | Elec<br>DG   |          |      |        | acti   | lve     |                          |                                   |                             |               |  |  |  |
| 6                     | Info         |          |      |        | acti   | lve F   | a1/4.                    | Fa1/5                             |                             |               |  |  |  |
|                       |              |          |      |        |        |         |                          |                                   |                             |               |  |  |  |
|                       |              |          |      |        |        |         |                          |                                   |                             |               |  |  |  |
|                       |              |          |      |        |        |         |                          |                                   |                             |               |  |  |  |
| 1005                  |              | -default |      |        | acti   |         |                          |                                   |                             |               |  |  |  |
| VLAN                  | Туре         | SAID     |      | Parent | RingNo | BridgeN | o Stp                    | BrdgMode                          | Transl                      | Trans2        |  |  |  |
|                       |              |          |      |        |        |         |                          |                                   |                             |               |  |  |  |
|                       |              |          |      |        |        |         |                          |                                   |                             |               |  |  |  |
|                       |              |          |      |        |        |         |                          |                                   |                             |               |  |  |  |
|                       |              | 100004   | 1500 |        |        |         |                          |                                   |                             |               |  |  |  |
|                       |              | 100005   | 1500 |        |        |         |                          |                                   |                             |               |  |  |  |
| 6                     | enet         | 100006   | 1500 |        |        |         |                          |                                   |                             |               |  |  |  |
| 1002                  | Iddi         | 101002   | 1500 |        |        |         |                          |                                   |                             | 1003          |  |  |  |
| 1003                  | CT.          | 101003   | 1500 |        |        |         |                          |                                   |                             |               |  |  |  |
| 1004                  | Idnet        | 101004   | 1500 |        |        |         | lom                      |                                   |                             |               |  |  |  |
| 1005                  | ernet.       |          |      |        |        |         |                          |                                   |                             |               |  |  |  |
| Info                  | t<br>tabow r |          |      |        |        |         |                          |                                   |                             |               |  |  |  |
| * Tn                  | complet      | command. |      |        |        |         |                          |                                   |                             |               |  |  |  |
|                       |              |          |      |        |        |         |                          |                                   |                             |               |  |  |  |

FIGURE 4.17 – Vérification de la création des VLANs.

• Vérification de la création de VTP server

| B                               | Info                                      | - | ×        |
|---------------------------------|-------------------------------------------|---|----------|
|                                 |                                           |   | ^        |
| Info#show vtp sta               |                                           |   |          |
| Info#show vtp status            |                                           |   |          |
| VTP Version                     |                                           |   |          |
| Configuration Revision          |                                           |   |          |
| Maximum VLANs supported locally |                                           |   |          |
| Number of existing VLANs        |                                           |   |          |
| VTP Operating Mode              |                                           |   |          |
| VTP Domain Name                 |                                           |   |          |
| VTP Pruning Mode                |                                           |   |          |
| VTP V2 Mode                     |                                           |   |          |
| VTP Traps Generation            |                                           |   |          |
| MD5 digest                      | : 0x68 0x2B 0xF5 0xA1 0xF9 0xA9 0x4F 0xF7 |   |          |
| Configuration last modified by  |                                           |   |          |
| Local updater ID is 0.0.0.0 (no |                                           |   |          |
| Info#show vtp co                |                                           |   | <b>-</b> |

FIGURE 4.18 – Vérification de la création de VTP server.

• Vérification de la création de VTP client

| B                                                         | ADTP                                      | - 🗆 X    |  |  |  |  |  |
|-----------------------------------------------------------|-------------------------------------------|----------|--|--|--|--|--|
| ADTP#show vtp status                                      |                                           | <u>^</u> |  |  |  |  |  |
| VTP Version                                               |                                           |          |  |  |  |  |  |
| Configuration Revision                                    |                                           |          |  |  |  |  |  |
| Maximum VLANs supported locally                           |                                           |          |  |  |  |  |  |
| Number of existing VLANs                                  |                                           |          |  |  |  |  |  |
| VTP Operating Mode                                        | : Client                                  |          |  |  |  |  |  |
| VTP Domain Name                                           |                                           |          |  |  |  |  |  |
| VTP Pruning Mode                                          | : Disabled                                |          |  |  |  |  |  |
| VTP V2 Mode                                               | : Disabled                                |          |  |  |  |  |  |
| VTP Traps Generation                                      | : Disabled                                |          |  |  |  |  |  |
| MD5 digest                                                | : 0x68 0x2B 0xF5 0xA1 0xF9 0xA9 0x4F 0xF7 |          |  |  |  |  |  |
| Configuration last modified by 0.0.0.0 at 3-1-02 00:05:17 |                                           |          |  |  |  |  |  |
| ADTP#                                                     |                                           | ¥        |  |  |  |  |  |

FIGURE 4.19 – Vérification de la création de VTP client.

## 4.5.2.3 Configuration du pare-feu

Le pare-feu que nous avons à configurer est de type proxy, il est composé de trois cartes réseau, la première sera reliée au réseau interne, la deuxième au réseau externe et la troisième sera pour la DMZ.

> ASA-Firewall4 SHOW RUN INT interface GigabitEthernet0 nameif outside security-level 0 i address 193.168.0.254 255.255.0 i interface GigabitEthernet1 nameif inside security-level 100 i paddress 194.168.0.254 255.255.0 i address 193.168.0.254 255.255.0 i v

La figure 4.20 représente les trois interfaces du pare-feu ASA :

FIGURE 4.20 – Interface du pare-feu.

### 4.5.2.4 Configuration du service web

Pour une meilleure sécurisation du réseau local, il faut séparer tout ce qui est accessible par l'extérieur (*internet*). Pour cela, nous avons configuré le serveur web IIS dans un serveur à part.

#### Remarque :

le serveur web contient une adresse IP différente du celle du réseau local et il est relié au proxy.

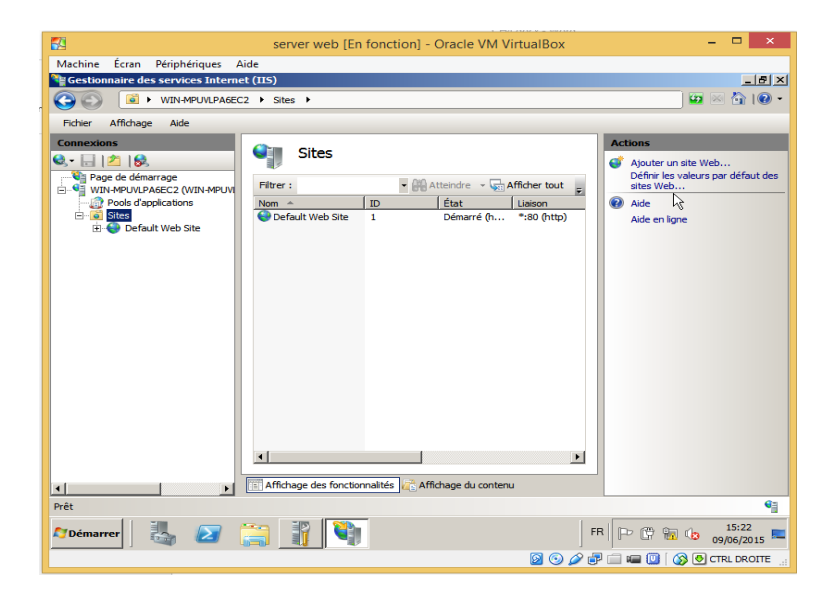

 $FIGURE \ 4.21 - Serveur \ web.$ 

## 4.5.2.5 Configuration de l'autorité de certification

L'installation d'une autorité de certification à comme rôle la distribution des certificats aux utilisateurs du réseau local, ces derniers utilisent les certificats pour communiquer d'une manière sécurisée.

La figure 4.22 représente l'autorité de certification (amimer-CA) qui est installée dans le serveur du domaine amimer.loc.

| 🕺 srv2 (En f            | fonction] - Oracle VM Vir                 | ualBox              |                 | _              | _               | _              | _          |             |                    | ×      |
|-------------------------|-------------------------------------------|---------------------|-----------------|----------------|-----------------|----------------|------------|-------------|--------------------|--------|
| Machine                 | Écran Périphériques                       | Aide                |                 |                |                 |                |            |             |                    |        |
| Services                | de certificats Active Di                  | ectory de Microsofi | t - Windows Int | ternet Explore | er 👘            | Entrez les élé | ments à re | chercher su | r le Web (C        | trl+E) |
| $\Theta \Theta \bullet$ | http://localhost/certs                    | rv/certrqus.asp     |                 | - 🖻 🐓          | 🗙 🔎 Bing        |                |            | 1           | 2                  | P -    |
| 🚖 Favoris               | 👍 🙋 Sites suggérés 🔹                      |                     |                 |                |                 |                |            |             |                    |        |
| C Services              | de certificats Active Directo             | ry de Microsoft     |                 |                | 🛅 • 🔊 -         |                | Page 👻     | Sécurité 🕶  | Outils - (         | •      |
| Services                | de certificats Microsol                   | Active Directory    | amimer-CA       |                |                 |                |            |             | Accueil            |        |
| Demano                  | der un certificat                         |                     |                 |                |                 |                |            |             |                    | _      |
| Sélectio<br>Certif      | nnez le type de cert<br>ficat utilisateur | ificat :            |                 |                |                 |                |            |             |                    |        |
| Ou, sour                | mettre un <u>demande</u>                  | de certificat ava   | ancée.          |                |                 |                |            |             |                    | _      |
|                         |                                           |                     |                 |                |                 |                |            |             |                    |        |
|                         |                                           |                     |                 |                |                 |                |            |             |                    |        |
|                         |                                           |                     |                 |                |                 |                |            |             |                    |        |
|                         |                                           |                     |                 |                |                 |                |            |             |                    |        |
|                         |                                           |                     |                 |                |                 |                |            |             |                    |        |
|                         |                                           |                     |                 |                |                 |                |            |             |                    |        |
| 1                       |                                           |                     |                 | Lintranet loca | l   Mode protég | é : désactivé  |            | - 40 ·      | 100%               | •      |
| <b>C</b> Démarre        | er 🛛 🛃 🔎                                  |                     | 3               | 6              |                 | FR             | PC         | 1           | 14:14<br>03/06/201 | 5 📼    |
|                         |                                           |                     |                 |                | <b>S</b> (      | ,<br>) 🎤 🗗 (   | ,<br>•= (U | ] 🚳 😎       | CTRL DROI          | TE     |

FIGURE 4.22 – Autorité de certificat amimer-CA.

La figure 4.23 représente un modèle de certificat délivré pour l'administrateur.

| srv2 [En fonction] - | Oracle VM VirtualBox                                     |        |                    |                      | _ 0 %               |
|----------------------|----------------------------------------------------------|--------|--------------------|----------------------|---------------------|
| Machine Écran Po     | ériphériques Aide                                        |        |                    |                      |                     |
| $ \rightarrow $      |                                                          |        |                    |                      |                     |
| Certery - FA         | utorité de certification (Local)\amimer-CA\Certificats d | lingel | ácl                |                      |                     |
| Certificat           |                                                          | ×I     |                    |                      |                     |
| Général D            | étails   Chemin d'accès de certification                 |        |                    |                      |                     |
|                      |                                                          |        | Certificat binaire | Modèle de certificat | Numéro de série     |
|                      | Informations sur le certificat                           |        | BEGIN CERT         | Contrôleur de doma   | 615210aa00000       |
|                      |                                                          |        | BEGIN CERT         | Échange d'autorité   | 61c3bbaa00000       |
| Ce cer               | tificat est conçu pour les rôles suivants :              |        |                    |                      |                     |
| •                    | Archivage de clé privée                                  |        |                    |                      |                     |
|                      |                                                          |        |                    |                      |                     |
|                      |                                                          |        |                    |                      |                     |
|                      |                                                          |        |                    |                      |                     |
|                      |                                                          |        |                    |                      |                     |
|                      |                                                          |        |                    |                      |                     |
| Délivre              | éà: amimer-CA-Xcho                                       |        |                    |                      |                     |
|                      |                                                          |        |                    |                      |                     |
| Dábar                | (                                                        |        |                    |                      |                     |
| Delivre              | e par: amimer-CA                                         |        |                    |                      |                     |
|                      |                                                          |        |                    |                      |                     |
| Valide               | du 03/06/2015 au 10/06/2015                              |        |                    |                      |                     |
|                      |                                                          |        |                    |                      |                     |
|                      |                                                          |        |                    |                      |                     |
|                      |                                                          |        |                    |                      |                     |
|                      | Déclaration de l'émetteur                                |        |                    |                      |                     |
| En savoir p          | olus sur les <u>certificats</u>                          |        |                    |                      |                     |
|                      |                                                          |        |                    |                      |                     |
|                      |                                                          | 51.    |                    |                      |                     |
|                      | OK                                                       |        |                    |                      |                     |
|                      |                                                          |        |                    |                      |                     |
| 🎝 Démarrer 🔡         | \$ 🛛 🚝 🐺 🗊 🏉                                             |        |                    | FR 🕞 📴 🔞 🤇           | 16:28<br>03/06/2015 |
|                      |                                                          |        | 0 6                | 3 🖓 🗐 📾 🔟 🛛 🗞        | CTRL DROITE         |

FIGURE 4.23 – Certificat délivré.

# 4.6 Conclusion

La sécurité des réseaux locaux peut être définie avec plusieurs manières, cette diversité dépend de l'architecture de chaque réseau. En revanche, nous ne pouvons pas dire que les techniques de sécurité que nous avons configuré sont suffisantes, mais dans notre cas, elles peuvent mettre fin à plusieurs problèmes de sécurité que nous avons cités dans la problématique.
## CONCLUSION GÉNÉRALE ET PERSPECTIVES

La sécurité des réseaux informatiques et particulièrement celle des réseaux locaux est en évolution ceci est dut à l'ouverture des systèmes informatiques sur internet. Les menaces peuvent se produire au niveau externe comme au niveau interne, de ce fait les entreprises doivent protéger leurs réseaux en implémentant le maximum des techniques de sécurités.

Notre travail s'est porté sur les différentes techniques de sécurité dans un réseau local, soit celles qui exist dans le réseau d'Amimer Energie (*contrôleur de domaine*) ou celles proposés afin de régler quelques problèmes de sécurité.

Les techniques de sécurité que nous avons configurée répondent à un pourcentage important aux exigences de sécurité, d'où la protection du réseau des menaces interne ou externe.

Dans le but de protéger le réseau des attaques qui proviennent de l'extérieur (*internet*) nous avons configuré la connexion des deux sites de Béjaia et d'Alger avec un VPN IPsec, ce qui offre une sécurisation des informations échangées entre ces deux stations distantes, par la suite nous avons séparé le serveur web du serveur local avec un pare-feu pour empêcher les requêtes web de rentrer au réseau local ce qui renforce encore la sécurité du réseau local.

Les attaques peuvent se produire à l'intérieur de l'entreprise (écoute sur le canal ou sur les ports), pour remédier à ce type d'attaque nous avons segmenté le réseau avec des VLANs, en plus nous avons installé une autorité de certification qui délivre des certificats au utilisateur du réseau local pour l'échange des informations d'une manière chiffrées.

Pour réaliser notre travail, nous avons décrit quelque notion d'installation et de configuration d'un réseau local par la suite nous avons passé à l'énumération des différentes techniques de sécurité que nous pouvons implémenter dans un réseau local. Finalement nous avons entamé la partie réalisation de ces différentes techniques de sécurité.

Les solutions que nous avons apportées à l'entreprise d'Amimer Energie mettent fin à plusieurs problèmes de sécurité, mais elles restent toujours insuffisantes car peut être il va exister d'autres types d'attaques que ces techniques ne supportent pas.

En guise de perspective, nous envisageons de :

configurer un VPN sans file afin de sécurisé la connexion (*Wimax*) entre le siége centrale d'Amimer Energie et Amimer construction.

## BIBLIOGRAPHIE

- [1] http://www.futura-sciences.com/magazines/high-tech/infos/dico/d/internet-firewall 474.
- [2] Cisco Systems. Cisco PIX Firewall and VPN Configuration Guide Version 6.3. Inc.170 West Tasman Drive San Jose, CA 95134-1706 USA, 2001-2003.
- [3] http://www.altern.org/trom tromh@yahoo.com.
- [4] G. Florin. Cours de sécurité Pare-feu ('Firewalls'). CNAM-Laboratoire CEDRIC, 2000.
- [5] Cyrille DUFRESNES. *Pare-feu-Proxy-DMZ*. in http://notionsinformatique.free.fr, 08/06/2008.
- [6] MEDEF(Mouvement des Entreprises de France). GUIDE SSI Etablir une barrière de sécurité entre les données externes et internes. mai 2005.
- [7] https://www.google.dz/DMZ/Images.
- [8] C. Llorens L. Levier D. Valois. Tableaux de bord de la sécurité. Groupe Eyrolles, 2003-2006 ,ISBN : 2-212-11973-9.
- [9] J. DORDOIGNE. Réseaux informatiques- édition eni 4. Paris, 2011,482p.
- [10] C. Servin. réseaux et télécoms. 2003-2006, ISBN 2 10 049148 2.
- [11] S. KEBAILI S. MEJBRI F. MKACHER M. BEN AMMAR I. KABOUBI et O.NEJI. SECURIDAY 2013 Cyber War. 2013.
- [12] J. ARCHIER. les vpn. édition eni, 2010,552P.
- [13] J. MONTAGNIER. Réseau d'entreprise par la pratique. Franc, ISBN : 2-212-11258-0.
- [14] G. Pujolle. LES RESEAUX. Paris, Edition 2014.
- [15] T. KOUASSI. Etude et optimisation du réseau locale de inova si. Centre d'expertise et de perfectionnement en informatique, Abidjan - Ingenieur, 2007.
- [16] C. Duret N.Gaillar. Les attaques internet et les moyens de s'en protéger. 2002.
- [17] https://www.google.dz/Types-des Réseaux/Images.

- [18] https://www.google.dz/modèle-de-référence OSI/Images.
- [19] L. Bloch C. Wolfhugel. Sécurité Informatique Principes et méthode. Paris, 2009, ISBN : 978-2-212-12525-2.
- [20] J. François Pillou. Tout sur les réseaux et Internet. DUNOD, 2ème édition, 2009.
- [21] https://www.gns3.com/community/software/documentation.
- [22] https://www.virtualbox.org.
- [23] http://www.amimer.com/new\_apg/fr/presentation.php.
- [24] S. Lyes. Document interne de Amimer Energie. 2010.
- [25] B. Petit. Architecture des réseaux. Cours et exercices corrigés. Ellipses, 2006.
- [26] https://www.google.dz/Equipements-de-transmission réseaux/Images.
- [27] https://www.google.dz/Supports-de-transmission réseaux/Images.
- [28] http://www.vulgarisation-informatique.com/configurer-reseau local.php.
- [29] C. Pain-Barre. Adressage IP. IUT INFO, 2008-2009.

## Résumé

L'ouverture des systèmes informatiques des entreprises engendre plusieurs problèmes de sécurité, de ce fait la présence d'une politique qui protège les données du réseau local contre les menaces qui provient soit de l'intérieur soit de l'extérieur est devenu indispensable.

Notre travail consiste à définir quelque techniques de sécurité telles que les VLANs, les VPNs, la DMZ et le pare-feu. Après la localisation des problèmes de sécurité dans l'entreprise d'Amimer Energie nous avons proposé une architecture dont laquelle on va exploiter les techniques de sécurité citées. Pour mettre notre solution en pratique nous avons utilisé le simulateur GNS3 qui offre la possibilité d'implémenter des machines virtuelles d'où être prêt de réseau physique.

Mots-clés : Amimer Energie, Technique de sécurité, VPN, IPsec, VLAN, pare-feu, DMZ.

## Abstract

The opening of the information processing systems of the companies generates several problems of safety, on this fact the presence of a policy which protects the data of the local area network against the threats which come either from the interior or of outside became essential.

Our work consists of defining some technics of safety such as VLANs, VPNs, DMZ and the firewall. After the localization of the problems of safety in the company of Amimer Energie we propose an architecture on which one will exploit the quoted technics of safety. To put our solution on the real seedling we use the simulator GNS3 which makes it possible to implement virtual machines from where to be ready of physical network.

Keywords : Amimer Energie, Technique of safety, VPN, IPsec, VLAN, firewall, DMZ.